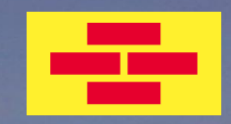

# **BAUFINEX // Vermittler**

Produkte der Bausparkasse Schwäbisch Hall in **Baufi**Smart

Bausparkasse Schwäbisch Hall, Juli 2024

# EINLEITUNG

Herzlich Willkommen bei BAUFINEX,

BAUFINEX ist der exklusive Baufinanzierungs-Marktplatz der Genossenschaftlichen FinanzGruppe für freie Vermittler.

Banken und Außendienstmitarbeiter von Schwäbisch Hall können über BAUFINEX Vermittler an sich binden und zusätzliche Vertriebschancen generieren.

Du als BAUFINEX // Vermittler hast durch Deinen persönlichen Vermittlerbetreuer den Vorteil, einen direkten Ansprechpartner an Deiner Seite zu haben, der Dich bei deinen Anliegen gerne unterstützt und begleitet.

Wir möchten Dich mit dieser Bedienungsanleitung speziell bei der erfolgreichen Vermittlung von Produkten der Bausparkasse Schwäbisch Hall im Bereich BAUSPAREN + BAUFINANZIERUNG bestmöglich unterstützen.

Lass uns gemeinsam die ersten Schritte in BaufiSmart gehen.

Wir wünschen Dir VIEL ERFOLG!

#### Hinweis:

Zur besseren Lesbarkeit wird im Handbuch das generische Maskulinum verwendet. Gemeint sind jedoch immer alle Geschlechter.

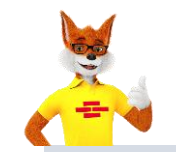

**BAUSPAREN** 

#### Bitte beachten (PDF-Datei):

Aus dem Inhaltsverzeichnis (Seite 3) und den Inhaltsverzeichnissen der jeweiligen Kapitel wirst Du auf die gewünschten Themen verlinkt.

Mit dem Pfeil unten rechts blättern Sie auf die nächste Seite.

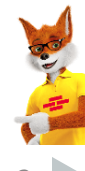

### BAUFINANZIERUNG

ALLGEMEINE INFOS

# **INHALTSVERZEICHNIS**

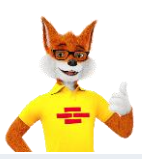

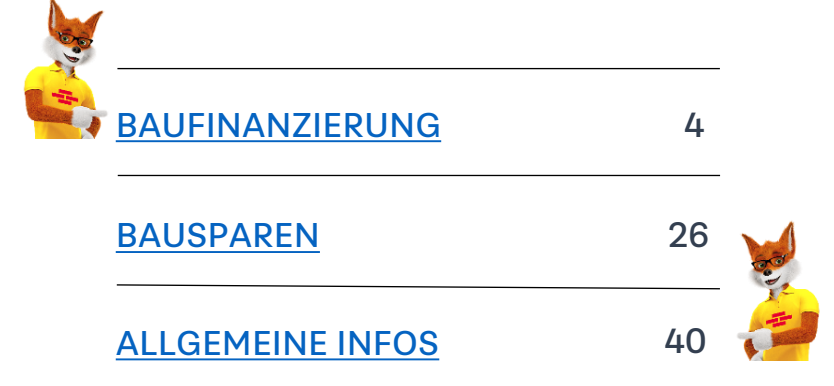

BAUFINANZIERUNG

#### **1. BAUFINANZIERUNG**

- Vorgang anlegen
- BAU DIR DEINE FINANZIERUNG
- Auswahl Finanzierungsbausteine/BSH-Produktangebote
- BSH-Produktkombinationen
- Angebot annehmen / Senden
- Unterlagen-Einreichungsprozess

#### 2. BAUSPAREN

- Allgemeine Kundendaten
- Finanzierungsbaustein
- Tilgungsaussetzung
- Ergebnisliste
- Annehmen u. Codierung
- Unterlagen vervollständigen

3.

#### **3. ALLGEMEINE INFOS**

- Reiter Ereignisse, Dokumente, Vorgänge
- Provisionen und Vergütung
- Vertriebsunterstützung
- Plattformen
- Ansprechpartner

BAUSPAREN

2.

# **1. BAUFINANZIERUNG**

| 1.1 <u>Vorgang anlegen</u>                                         | 5  |
|--------------------------------------------------------------------|----|
| 1.2 BAU DIR DEINE FINANZIERUNG                                     | 10 |
| 1.3 <u>Auswahl Finanzierungsbausteine</u><br>(BSH-Produktangebote) | 15 |
| 1.4 <u>BSH-Produktkombinationen</u>                                | 18 |
| 1.5 <u>Angebot annehmen/senden</u>                                 | 23 |
| 1.6 <u>Unterlagen-Einreichungsprozess</u>                          | 24 |

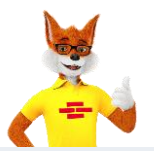

#### **1. BAUFINANZIERUNG**

- Vorgang anlegen
- BAU DIR DEINE FINANZIERUNG
- Auswahl Finanzierungsbausteine (BSH-Produktangebote)
- BSH-Produktkombinationen
- Angebot annehmen / senden
- Unterlagen-Einreichungsprozess

#### 2. BAUSPAREN

- Allgemeine Kundendaten
- Finanzierungsbaustein
- Tilgungsaussetzung
- Ergebnisliste
- Annehmen und Codierung
- Unterlagen vervollständigen

3.

#### **3. ALLGEMEINE INFOS**

- Reiter Ereignisse, Dokumente, Vorgänge
- Provisionen und Vergütung
- Vertriebsunterstützung
- Plattformen
- Ansprechpartner

**BAUSPAREN** 

2.

# 1.1.1 Vorgang anlegen/Daten zum 🏻 🛔 ANTRAGSTELLER

- Allgemeine Kundendaten
- Weitere Immobilien
- Zusatzangaben

#### Verzicht auf Mithaft von Ehegatten:

Wurde der 1. Antragsteller mit Familienstand verheiratet bzw. eingetragene Lebenspartnerschaft erfasst und kein 2. Antragssteller eingegeben, wird ein "Verzicht auf Mithaft" des Partners unterstellt.

#### Wichtig:

Der Ehegatte darf kein (Mit)eigentümer sein

BAUFINANZIERUNG

 Die Lebenshaltungskosten werden vollständig entsprechend den Familienverhältnissen berücksichtigt

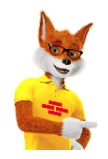

#### Bitte beachten:

- Aktuell kann kein 2. Haushalt für BSH-Angebote erfasst werden.
- Alle erfassten Antragsteller werden als Eigentümer behandelt.
- Antragsteller, die nicht Eigentümer sind, bitte in den Hinweisen vermerken (siehe "<u>Angebot annehmen</u>").

BAUSPAREN

| ∽ Haushalt 1: Claudia Wer                 | ner                                          |                                            |                                  |
|-------------------------------------------|----------------------------------------------|--------------------------------------------|----------------------------------|
| ntragsteller 1                            |                                              | Antragsteller 2                            |                                  |
| ⊖Herr  ● Frau  Prof.  Dr.                 |                                              | ⊖Herr ⊖Frau □Prof. □Dr.                    |                                  |
| Vorname                                   | Nachname                                     | Vorname                                    | Nachname                         |
| Claudia                                   | Werner                                       |                                            |                                  |
| Telefon                                   | E-Mail                                       | Telefon                                    | E-Mail                           |
| 0177 - 420860                             | tester.test@europace.de                      |                                            |                                  |
| Geburtsdatum Geburtsort                   | weitere Kontaktmöglichkeiten                 | Geburtsdatum Geburtsort                    | weitere Kontaktmöglichkeiten     |
| 01.01.1970 Irgendwo                       |                                              |                                            |                                  |
|                                           | 4                                            |                                            |                                  |
| Straße Nr.                                | PLZ Ort                                      | Unter nebenstehender Adresse wohnhaft seit |                                  |
| Waisenstraße 24                           | 10179 Berlin                                 |                                            | Abweichende Anschrift erfast     |
| Wohnhaft seit                             |                                              | Familienstand                              |                                  |
| 01.01.2000 Voranschrift optional e        | rfassen (i)                                  | Wähle bitte 🗸                              |                                  |
| Familienstand                             |                                              | Staatsangehörigkeit                        | Steuer-ID                        |
| Verheiratet 🗸                             |                                              | Wähle bitte 🗸                              |                                  |
| Wurde zwischen den Partnern Gütertrennung | vereinbart?                                  | And day Danach Victorian                   | Philippine Mana                  |
| ⊖ja                                       |                                              | Wähle bitte                                | Einkommen Netto<br>€             |
| Staatsangehörigkeit                       | Steuer-ID                                    |                                            |                                  |
| Deutschland 🗸                             | 01234567896                                  | Riesterangaben                             |                                  |
| Art der Beschäftigung                     | Einkommen Netto                              | Soziaiversicherungsnummer                  | Einkommen vorjanr Einkommen<br>€ |
| Angestellter 🗸                            | 5.000 €                                      |                                            |                                  |
| Beruf                                     | Anzahl der Gehälter pro Jahr                 |                                            |                                  |
|                                           | 12 🗸                                         |                                            |                                  |
| Arbeitgeber                               | Ist der Arbeitgeber in Deutschland ansässig? |                                            |                                  |
| Hypoport                                  | ●ja ⊖nein                                    |                                            |                                  |
| Beschäftigt seit                          | Beschäftigungsstatus                         |                                            |                                  |
| 01.01.2000 Probezeit                      | unbefristet     O befristet                  |                                            |                                  |
| Situation nach Renteneintritt             |                                              |                                            |                                  |
| Rentenbeginn Gesetzliche Rente            | Private Rente Sonstiges Einkommen            |                                            |                                  |
| 01.01.2037 3.200€                         | 120€ 120€                                    |                                            |                                  |
| Riesterangaben                            |                                              |                                            |                                  |
| Sozialversicherungsnummer                 | Einkommen Vorjahr Einkommen akt. Jahr        |                                            |                                  |
|                                           | €€                                           |                                            |                                  |

# 1.1.2 Daten zum 🏻 🏝 ANTRAGSTELLER

- Allgemeine Kundendaten
- Weitere Immobilien
- Zusatzangaben

#### Weitere Immobilien

 Das FuchsBauDarlehen Smart / TOP kann leidglich auf einer Immobilie abgesichert werden.

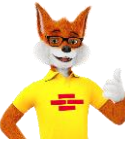

Wird eine Absicherung auf mehreren Immobilien gewünscht, wird das FuchsBauDarlehen Smart / TOP als "Nicht Machbar" und **"ROT"** angezeigt.

Somit ist eine Einreichung nicht möglich.

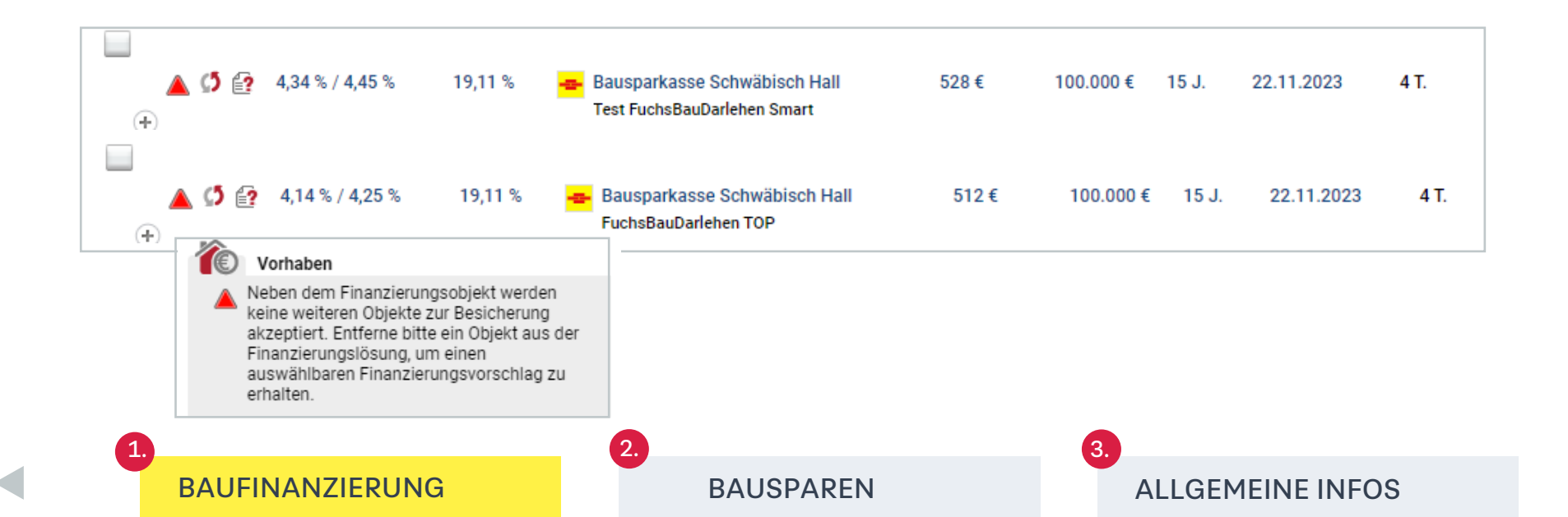

6

# 1.1.1 Daten zum 🏜 ANTRAGSTELLER

- Allgemeine Kundendaten
- Weitere Immobilien
- Zusatzangaben

#### Zusatzangaben

Die von der Bausparkasse zusätzlich benötigten Daten zum Antragsteller, werden unter "Zusatzangaben" abgefragt und müssen vervollständigt werden.

Mit einem "Klick" auf das Symbol 💮 öffnet sich ein neues Fenster und Du kannst die Zusatzangaben erfassen.

- Unter "Lebenshaltungskosten" erfasst Du die vom Kunden benötigten Beträge für den Lebensunterhalt.
- Sind die Lebenshaltungskosten des Kunden höher als die Pauschalangaben, werden die höheren Beträge übernommen. Niedrigere Beträge werden automatisch an die Lebenshaltungskosten-Pauschale angepasst.
- Pflege die Nettokaltmiete bitte immer zu 100% bei den Einnahmen. Da diese automatisch um 25% reduziert werden.

#### Es gelten folgende Mindestpauschalen:

- 30 % des Gesamtnettoeinkommens (mindestens 1.200 Euro)
- 400 Euro für Ehe-/Lebenspartner im selben Haushalt

BAUFINANZIERUNG

 200 Euro je Kind Nicht anrechenbare Einnahmen werden in der Prüfung nicht mit berücksichtigt

#### Hinweis:

- Bitte alle Informationen und Angaben der Kunden (welche f
  ür die Finanzierung relevant sind) angeben.
- Umso mehr bzw. detailliertere Informationen vorliegen, desto präziser und verlässlicher kann das Angebot angezeigt werden.

BAUSPAREN

 Dies führt zu weniger Rückfragen in der Bearbeitung und zu einer schnelleren Kreditzusage.

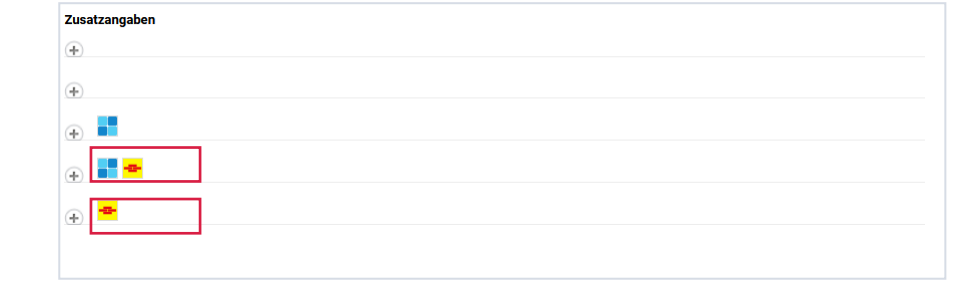

| ⊖ ■●                            |                              |                                 |                                   |                                       |                              |                                 |                                   |
|---------------------------------|------------------------------|---------------------------------|-----------------------------------|---------------------------------------|------------------------------|---------------------------------|-----------------------------------|
| Antragsteller: Herr Wiebk       | e Kuhn                       |                                 |                                   | Antragsteller 2: Frau Chris           | stoph Kuhn                   |                                 |                                   |
| Ausweisart<br>Personalausweis ∨ | Ausweisnummer<br>86148324073 | Ausstellungsdatum<br>03.05.2015 | Ausstellende Behörde<br>Bürgeramt | Ausweisart<br>Personalausweis v       | Ausweisnummer<br>99042394045 | Ausstellungsdatum<br>03.05.2015 | Ausstellende Behörde<br>Bürgeramt |
|                                 | e Kuba                       |                                 |                                   | Antropotallar 9: From Obvio           | toph Kuka                    |                                 |                                   |
| Antragsteller: Herr wiebk       | e Kunn                       | Internet States                 |                                   | Antragsteller 2: Frau Chris           | stopn Kunn                   | Lat. d's Process 240            | in Markishan Disasta              |
| Angestellter                    |                              | ) ja 💿 nein                     | g im offentlichen Dienst?         | And der Beschäftigung<br>Angestellter |                              | O ja O nein                     | g im offentlichen Dienst?         |
|                                 |                              |                                 |                                   |                                       |                              |                                 |                                   |
| Haushalt                        |                              |                                 |                                   |                                       |                              |                                 |                                   |

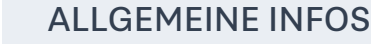

# 1.1.2 Daten zur ` IMMOBILIE

- Indikativer Marktwert
- Grundbuchangaben (Rechte, Vorlasten)
- Zusatzdaten Beleihungswertermittlung

#### Ermittlung indikativer Marktwert

- Anhand der von Dir gemachten Angaben zur Immobilie und dem Vorhaben, wird für die Angebotserstellung ein Marktwert ermittelt. Auf Basis dieses Marktwertes, werden Dir die passenden Produktlösungen angeboten.
- Der Marktwert ermittelt sich aus dem Kaufpreis bzw. den Gestehungskosten. Das betrifft alle Verwendungszwecke: Kauf, Neubau, Umschuldung, Modernisierung.

| ANTRAGSTELLEF                                                                         | ا 🏫 🛛              | MMOBILIE                                | TO VORHABE                                          | Ν                                                                                              | Beratungsdarstellung |
|---------------------------------------------------------------------------------------|--------------------|-----------------------------------------|-----------------------------------------------------|------------------------------------------------------------------------------------------------|----------------------|
| $\checkmark$ Objektdaten                                                              |                    |                                         |                                                     |                                                                                                |                      |
| Wofür soll das Darlehen verwen<br>Kauf                                                | det werden?        |                                         |                                                     |                                                                                                |                      |
| Basisangaben                                                                          |                    | Ähnli                                   | iche Immobilie gefunden. 🌗                          | Nutzung                                                                                        |                      |
| Straße<br>Klosterstraße<br>Art der Immobilie                                          | Nr.<br>71          | PLZ Ort<br>10179 Berl<br>Grundstücksgrö | in<br>Ge Baujahr                                    | Gesamte Wohnfläche<br>100 m²<br>Wie wird die Wohnfläche genutzt?                               |                      |
| Einliegerwohnung vorhanden?<br>O ja Imein                                             | Ť                  | 200 m-                                  | 2000                                                | © Eigengenutzt O Vermietet O Beides<br>Gewerbefläche vorhanden<br>⊖ja ® nein                   |                      |
| Anzahl der Vollgeschosse<br>2<br>Fertighaus<br>ja  enein                              | Bauweise<br>massiv | ) andere                                |                                                     | Zusatzliche Angaben<br>Ausstattung (≟) Zustand (≟)<br>gehoben ♥ gut ♥                          |                      |
| Dachgeschoss<br>Voll ausgebaut<br>Teilweise ausgebaut<br>Nicht ausgebaut<br>Flachdach | Keller             | lert<br>kellert<br>terkellert           |                                                     | Erbbaurecht vorhanden?<br>Oja ® nein<br>Wurde das Objekt in der<br>Vergangenheit modernisiert? |                      |
| Marktwert (optional) (1)                                                              |                    | Indi                                    | kativen Marktwert ermittel<br>powered by Europace A | ⊖ja i⊠nein                                                                                     |                      |

# Ein Sicherh

Ein Sicherheitenabschlag ist relevant, um die eingereichte Finanzierung umsetzen zu können. Damit möchten wir sicherstellen, dass im Hinblick auf die nachgelagerte Beleihungswertermittlung bei der BSH keine zu starke Abweichung im Vergleich zur Marktwertindikation entsteht.

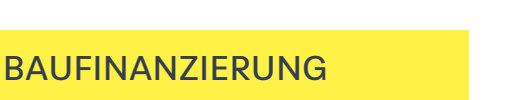

BAUSPAREN

ALLGEMEINE INFOS

# 1.1.2 Daten zur in MMOBILIE

- Indikativer Marktwert
- Grundbuchangaben (Rechte, Vorlasten)
- Zusatzdaten Beleihungswertermittlung

#### Grundbuchangaben (Rechte, Vorlasten):

Unter Grundbuchangaben müssen die Daten aus dem vorliegenden Grundbuchauszug manuell erfasst werden.

 Rechte in Abteilung II (z. B. Dienstbarkeit, Nießbrauch, Wohnrecht, Reallast, Vorverkaufsrecht usw.). Aufgrund der manuellen Erfassung können die Daten nicht automatisiert geprüft werden, daher schaltet die Ampel auf "GELB".

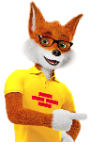

 Rechte in Abteilung III (z. B. Grundschulden, Hypotheken)
 Ein bestehender Grundschuldbetrag (nicht die aktuelle Restschuld) kann sich unterschiedlich auf den Beleihungsauslauf auswirken, z. B. als Ablösung von Verbindlichkeiten oder bestehen bleibenden Vorlasten.

Bei den Produkten FuchsBauDarlehen Smart / TOP ist die erstrangige Sicherstellung erforderlich. Daher werden bei Vorlasten in Abt. III die FuchsBauDarlehen Smart / TOP Produkte "Rot" angezeigt.

| Grundbuchang                                                                                    | aben:                                                                                            |                                                               |                                                              |                      |
|-------------------------------------------------------------------------------------------------|--------------------------------------------------------------------------------------------------|---------------------------------------------------------------|--------------------------------------------------------------|----------------------|
| Grundbuch vor<br>Berlin                                                                         | n (Ort)                                                                                          | Blatt (Band: optional)<br>12345                               | Amtsgericht                                                  |                      |
| Flurstücke: W                                                                                   | 'elche Flurstücke sind vorhar<br>es Flurstück erfassen                                           | nden?                                                         |                                                              |                      |
| Flur<br>51                                                                                      | Flurstück Anteil a<br>172b                                                                       | im Flurstück<br>100,0 /                                       | Größe des                                                    | Flurstücks<br>200 m² |
| Rechte in Abi                                                                                   | teilung II vorhanden?                                                                            |                                                               |                                                              |                      |
| Im Gr<br>71, 10<br>vorha                                                                        | undbuch des Objektes KI<br>1179 Berlin sind Vorlaster<br>nden.                                   | osterstraße<br>n in Abt. II<br>Grundbuch oder wei             | toro Darlahan w                                              | vrhandan?            |
| Weiteres                                                                                        | s Darlehen erfassen                                                                              | Darlehensdaten                                                | anfragen                                                     | official defits      |
| Darlehensart<br>Wähle bitte ∨                                                                   | Darlehensgeber<br>Wähle bitte                                                                    | v                                                             |                                                              |                      |
| Immobiliendarlehen<br>Bauspardarlehen<br>Förderdarlehen<br>Privatdarlehen<br>Sonstiges Darlehen | Grundschuld Darlehensbetrag Rate<br>€ € €<br>Aktuelle Restschuld Restschuld zum Ablöset<br>€ € € | Solizins Zinsbindu<br>€ % /////////////////////////////////// | Ing bis Laufzeitende<br>Grundschuldart<br>O Briefgrundschuld | O Buchgrundschul     |
| Imm<br>Im Gr<br>71, 10<br>vorha                                                                 | n <b>obilie</b><br>undbuch des Objektes K<br>1179 Berlin sind Vorlaste<br>Inden.                 | losterstraße<br>n in Abt. III                                 |                                                              |                      |

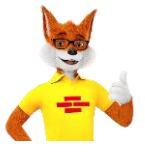

Detail-Infos zu weiteren Vorlasten in Abteilung III bzw. zur geplanten Sicherstellung (Rangstelle) bitte im Feld "**Hinweis für den Produktanbieter**" erfassen (Kapitel <u>"Angebot annehmen</u>".

BAUFINANZIERUNG

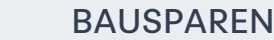

- Allgemeines
- Detailinformationen

#### Allgemeines

Nach dem Motto... BAU DIR DEINE FINANZIERUNG... könnt Ihr unseren Kunden künftig maßgeschneiderte Finanzierungslösungen mit einer Vielzahl von "Click-Optionen" anbieten.

#### Vorteile:

- Individuelle Ausgestaltung der Finanzierungslösungen
- Je nach Kundenbedürfnis können Optionen gezielt hinzugebucht werden
- Die Finanzierungslösungen können zielgerichtet auf die Kundenbedürfnisse abgestimmt werden

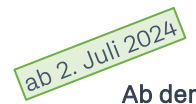

Ab dem 02. Juli 2024 kannst Du eine Vielzahl von Optionen gemeinsam mit Deinen Kunden optional hinzubuchen:

- Anpassung Bereitstellungszinsfreie Zeit auf 3 Monate; optionale Verlängerung auf 6 / 12 / 18 / 24 Monate
- Anpassung der Forward-Phase auf. 4 Monate bis max. 60 Monate
- Sondertilgungen in Höhe von 5 % p. a. wählbar

BAUFINANZIERUNG

- 5-maliger Tilgungssatzwechsel optional wählbar
- 1 %-Tilgung bis 80 % Beleihungsauslauf bei Eigennutzung möglich
- Energie-Effizienz: Zins-Vorteile für Energie-Effizienz-Klassen A+ und A im Energieausweis und Zins-Vorteile für energetische Maßnahmen mit Zusatz-Vorteil für Mitglieder

Weitere Informationen zu den Auswahlmöglichkeiten der Optionen sowie der neuen Produktvariante in BaufiSmart findest Du auf der nächsten Seite.

BAUSPAREN

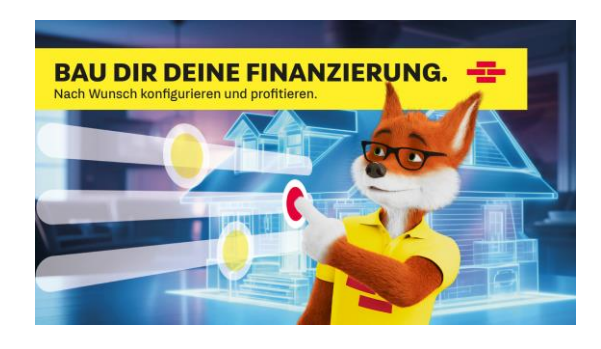

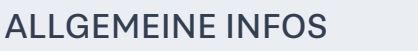

- Allgemeines
- Detail-Informationen

#### Detail-Informationen

#### Bereitstellungszinsfreie Zeit (BZF-Zeit)

- Die BZF-Zeit kannst Du direkt in dem Finanzierungsbaustein angeben und individuell anpassen. In der Basis sind 3 Monate hinterlegt.
- Benötigt der Kunde für sein Vorhaben eine verlängerte BZF-Zeit, kannst Du diese je nach Kundenwunsch auf bis zu 24 Monate anpassen.

**Ausnahme:** FuchsBauDarlehen TOP – hier ist eine BZF-Zeit von 3 Monaten fest hinterlegt.

#### Forward

- Wenn Du über "Finanzierungsbaustein hinzufügen" ein Forwarddarlehen auswählst, kannst Du u. a. über den "Auszahlungszeitpunkt" den Forward-Zeitraum / die Forward-Phase bestimmen.
- Der Forward-Zeitraum kann zwischen 4 bis 60 Monate ausgewählt werden.

#### FuchsBauDarlehen Smart mit 70 % Beleihungsauslauf

 Mit der Einführung dieser Produktvariante kannst Du Deine Finanzierungslösungen noch genauer an die Kundenbedürfnisse anpassen.

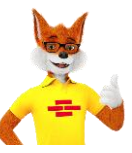

#### Hinweis:

Im Reiter "Berechnungen" unter "Kondition" kannst Du jederzeit nachvollziehen, welche Optionen ausgewählt sind.

| Annuitätendarlehen | Darlehensbetrag | Zinsbindung | Tilgungswunsch |       | Sondertilgung | Auszahlungszeitpunkt | Bereitstellungszinsfreie Zeit |
|--------------------|-----------------|-------------|----------------|-------|---------------|----------------------|-------------------------------|
|                    | 100.000€        | 10 Jahre    |                | 2 % 🔻 | 0%            |                      | 3 Monat(e)                    |
|                    |                 |             |                |       |               |                      |                               |

| Forwarddarlehen | Darlehensbetrag | Zinsbindung | Tilgungswunsch |      | Sondertilgung | Auszahlungszeitpunkt |
|-----------------|-----------------|-------------|----------------|------|---------------|----------------------|
|                 | 100.000€        | 10 Jahre    |                | 2% 🛩 | 0 %           | 31.12.2025           |
|                 |                 |             |                |      | L             |                      |

| 😑 Bausparkasse Schwäbisch Hall: Annuität      | endarlehen über 100. | 000,00€ |
|-----------------------------------------------|----------------------|---------|
| Konditionsdetails                             |                      |         |
| Einstand nominal                              | %                    | :       |
| Margendetails nominal                         |                      |         |
| Grundmarge                                    | %                    |         |
| BZ-freie Zeit                                 | %                    |         |
| Beleihungsausiaut > 60,00 % und <= 70,00<br>% | %                    |         |
| Kundenkondition                               |                      |         |
| Sollzins p.a.                                 | %                    |         |
| Effektivzins p.a.                             | %                    |         |
| Effektivzinserhöhende einmalige Kosten        |                      |         |
| Grundbuchkosten                               | €                    |         |

BAUSPAREN

3.

# BAUFINANZIERUNG

- Allgemeines
- Detailinformationen

#### Detail-Informationen

#### Sondertilgungen

- Reduzieren die Gesamtlaufzeit
- KfW- oder BAFA-Zuschüsse in die Finanzierung einplanen (wenn möglich/ gewünscht)

#### Tilgungssatzwechsel

- Tilgungssatzwechsel 5-mal in der 1. Sollzinsbindung möglich - abhängig vom vorab gewählten Tilgungssatz zwischen 2-10 % oder 1-10 %
- Flexibel die Ratenhöhe je nach Lebenssituation gestalten/anpassen

**Besonderheit BSH:** Der Bedarf eines Tilgungssatzwechsels ist über die Präferenzen anzugeben.

# 1 % -Tilgung bis 80 % Beleihungsauslauf bei Eigennutzung möglich

Bis 80 % Beleihungsauslauf bei Eigennutzung

BAUFINANZIERUNG

- Niedrige monatliche Anfangsbelastung und damit mehr finanzieller Spielraum
- Flexibel sein und bleiben

| Annuitätendarlehen | Darlehensbetrag | Zinsbindung | Tilgungswunsch |       | Sondertilgung | Auszahlungszeitpunkt | Bereitstellungszinsfreie Zeit |
|--------------------|-----------------|-------------|----------------|-------|---------------|----------------------|-------------------------------|
|                    | 100.000€        | 10 Jahre    |                | 2 % 🔻 | 0 %           |                      | 2 Monat(e)                    |
|                    |                 |             |                |       |               |                      |                               |

#### Tilgungssatzwechsel

Über einen Tilgungssatzwechsel kann die monatliche Belastung der Finanzierung gestaltet werden. Dies kann sinnvoll sein, wenn sich die Lebenssituation verändert oder bewusst die Höhe der Rate beeinflusst werden soll.

#### Wie häufig soll die Tilgung gewechselt werden?

| Mind. 1                   | Filgungssatzwechsel werden benötigt |
|---------------------------|-------------------------------------|
| 🔵 Derzeit nicht eingeplar | nt oder absehbar                    |
| 🔵 Keine Präferenz         |                                     |

| Annuitätendarlehen | Darlehensbetrag | Zinsbindung | Tilgungswunsch |     | Sondertilgung | Auszahlungszeitpunkt | Bereitstellungszinsfreie Zeit |
|--------------------|-----------------|-------------|----------------|-----|---------------|----------------------|-------------------------------|
|                    | 100.000€        | 10 Jahre    | 1              | % 🔻 | %             |                      | 2 Monat(e)                    |
|                    |                 |             |                |     |               |                      |                               |

# BAUSPAREN

- Allgemeines
- Detail-Informationen

#### Detail-Informationen

#### **Energie-Effizienz**

- Berücksichtigung der Energie-Effizienz des Objektes
- Zins-Vorteil Energie-Effizienz-Klassen A+ und A (bei Neubau/ Kauf) – ODER -
- Zins-Vorteil f
  ür Verbesserungen des Prim
  ärenergiebedarfs (PEB) des Geb
  äudes um ≥ 30 % + Zusatz-Vorteil f
  ür Mitglieder unserer Partner-Banken

#### FuchsBauDarlehen Smart

- Nutzung: Eigen- und Fremdnutzung möglich.
- Berufsgruppen: Alle
- Objekt: Das Finanzierungsobjekt muss das Beleihungsobjekt sein.
- Zeitliche Leitplanken: Die Modernisierungsmaßnahmen wurde/n vor max. 3 Mon. umgesetzt und innerhalb von 2 J. umgesetzt
- Energetische Modernisierungsma
  ßnahmen f
  ür min. 75 % des Kapitalbedarfs, sonstige wohnwirtschaftliche Verwendung 25 % der Darlehenssumme. Nachweis erfolgt 
  über KB 255.
- Nachweis des Energetischen Zustandes erforderlich.

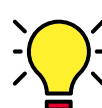

**FinObjekt = Bel.Objekt**: Die Angabe zur Energie-Effizienz ist eine Pflichtangabe. Bei Nichtangabe kommt es erst beim Senden an die BSH zu einer Fehlermeldung.

**Absicherung auf mehreren Objekten**: Es darf keine Angabe zur Energieeffizienz enthalten sein. Es kommt beim Senden an die BSH zu einer Fehlermeldung.

#### Zusatz-Vorteil für Mitglieder

 Die Mitglieder einer Partner-Bank erhalten einen Zusatz-Vorteil bei energetischen Modernisierungen, wenn der Primärenergiebedarf (PEB) des Gebäudes um ≥ 30 % verbessert wird.

| Endenergiebedarf V Öloder Gas V 15,0 (kWh/m²-a) A+                                                  | Energieausweis   | Hauptoporgiaträgor | Endeporaiobodorf (aktuali) Frmittelte Energieeffiz | ienzklass |
|----------------------------------------------------------------------------------------------------|------------------|--------------------|----------------------------------------------------|-----------|
| Sofern Modernisierungen enthalten sind bzw.<br>vorgenommen werden sind zusätzlich folgende Werte zu | Endenergiebedarf | Öl oder Gas        | <ul> <li>✓ 15,0 (kWh/m²+a) (A+)</li> </ul>         | TOTIENTOO |
| berunen:                                                                                            | Sofern Modernis  | ierungen enthalt   | en sind bzw.                                       |           |

Die Auswirkung der Angaben zur Energieeffizienz sehen Sie ebenfalls über die Ansicht in den Konditionendetails:

| hen 10J. 60ዩ |
|--------------|
|              |
| 1000         |
| 1000         |
|              |
| 1000.0       |
| 40.8%        |
| 10.00        |
|              |

Der Zusatz-Vorteil für Mitglieder kann technisch nicht direkt in BaufiSmart eingegeben werden. Weitere Informationen findest Du auf der nachfolgenden Seite.

BAUFINANZIERUNG

# BAUSPAREN

# ALLGEMEINE INFOS

- Allgemeines
- Detail-Informationen

# Prozessablauf Mitgliedervorteil in Abhängigkeit der Verbesserung des PEB um ≥ 30 %

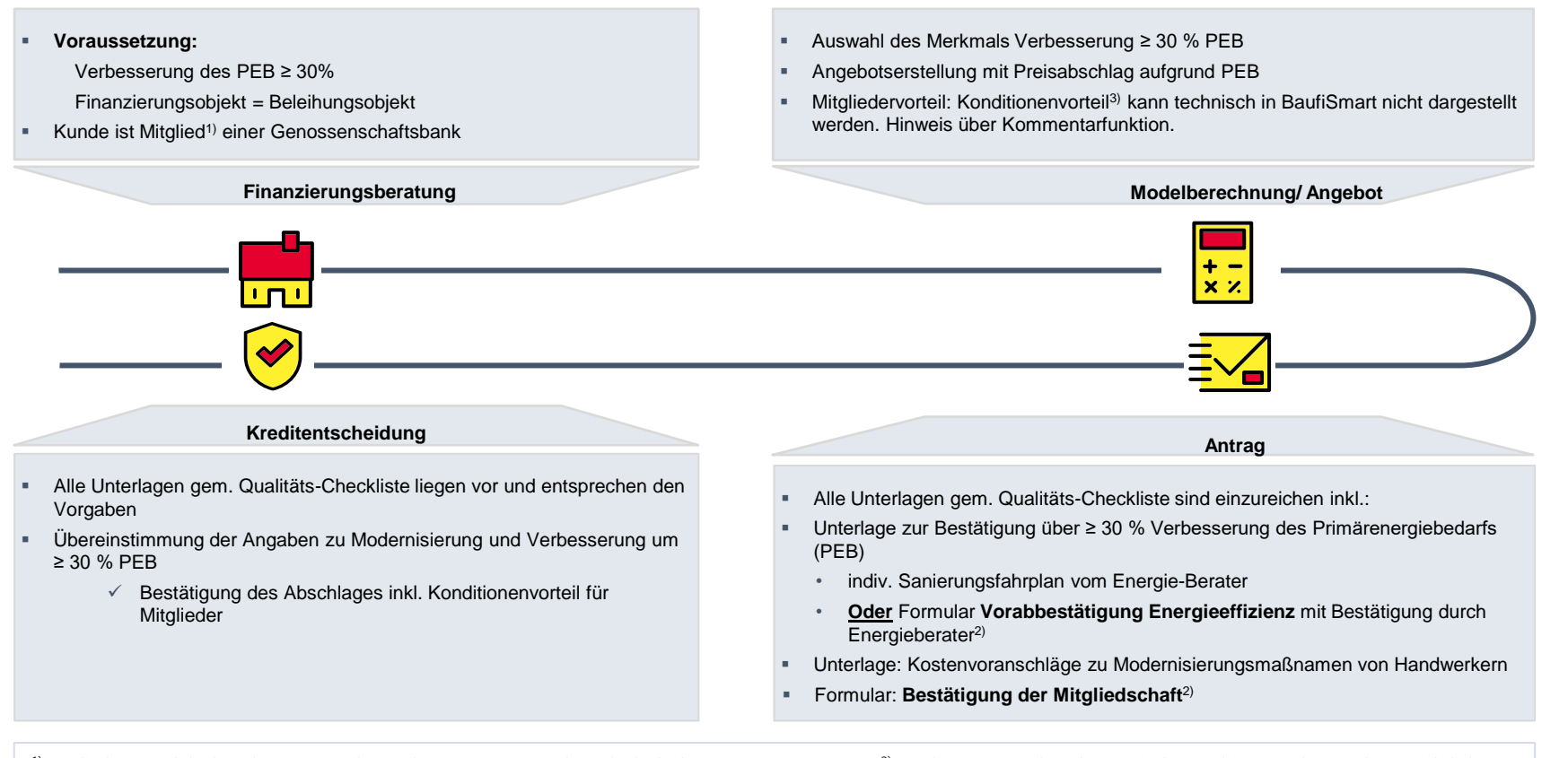

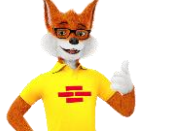

<sup>1)</sup> Mitgliedervorteil darf nur beraten werden, sofern PEB ≥ 30% und Mitgliedschaft > 6 Monate <sup>2)</sup> Die Formulare sind direkt auf dem Marktplatz in den Unterlagen hinterlegt <sup>3)</sup> Konditionenvorteil wird erst mit der Kreditzusage für Kunden ersichtlich

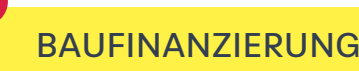

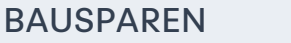

# 1.3. Auswahl BSH-Finanzierungsbausteine

- Finanzierungsbaustein, Ergebnisliste
- FuchsBauDarlehen Smart
- Finanzierungsvorschlag anfragen

Für die Finanzierungsplattform BAUFINEX // Vermittler stehen folgende Produkte der BSH in BaufiSmart zur Verfügung:

- FuchsBauDarlehen Smart + FuchsBauDarlehen TOP (Annuitäten-Darlehen)
- Bauspartarife im Tarif Fuchs 05 (ohne Wohn-Riester) als Ablöse-Bausparvertrag, Bank-TA und Vorsorge-Bausparvertrag

#### Finanzierungsbaustein

Das **FuchsBauDarlehen Smart** ist im Finanzierungswunsch als Annuitätendarlehen hinterlegt.

- Individuelle Sollzinsbindungen (5/10/15/20/25)
- In der Basis ist eine BZF-Zeit (bereitstellungszinsfreie Zeit) von 3 Monaten hinterlegt.
- Zusätzlich können je nach Kundenbedarf folgende Optionen hinzugefügt werden:
  - Verlängerung der BZF-Zeit auf 6 / 12 / 18 / 24 Monaten
  - Forward (4 bis 60 Monate)
  - Sondertilgung bis 5 % p.a. des Anfangsdarlehens ab Vollauszahlung
  - 1% Tilger bis 80 % Beleihungsauslauf bei Eigennutzung
  - 5-mal Tilgungssatzwechsel in der 1. Sollzinsbindung je Kreditvertrag
  - Volltilger
  - Energie-Effizienz inkl. Mitgliedervorteil

#### Ergebnisliste

Über den Button "Aktualisieren" kannst Du jederzeit die Machbarkeit der Finanzierung (siehe "Ampelfarben") und die aktuellen Konditionen abrufen.

BAUSPAREN

# Hinweis:

Je besser die von Dir erfasste Datenbasis ist, desto präziser und verlässlicher sind die angezeigten Ergebnisse.

# BAUFINANZIERUNG

| ✓ Finanzierun         | gswunsch                    |                                |                |      |                     |                      | Noch benötigte Darleh                       | en: 0 € |
|-----------------------|-----------------------------|--------------------------------|----------------|------|---------------------|----------------------|---------------------------------------------|---------|
| Annuitätendarlehen    | Darlehensbetrag<br>100.000€ | Zinsbindung<br><b>10</b> Jahre | Tilgungswunsch | 2% ₹ | Sondertilgung<br>5% | Auszahlungszeitpunkt | Bereitstellungszinsfreie Zeit<br>2 Monat(e) | Û       |
| Finanzierungsbaustein | hinzufügen 🔻                |                                |                |      |                     |                      |                                             |         |

| <b>&gt;</b> | ERGEBNIS        | SE                 |                        |                                                             |                          |                     |                  | ¢            | Aktualisieren |
|-------------|-----------------|--------------------|------------------------|-------------------------------------------------------------|--------------------------|---------------------|------------------|--------------|---------------|
| Fir         | nanzierungsvors | chläge aushändigen | Finanzieru             | ingsvorschläge vergleichen                                  |                          |                     |                  |              |               |
|             | ⊕ @ ∅ €         | Soll / Effektiv    | Beleihungs-<br>auslauf | Produktanbieter                                             | Monatliche<br>Gesamtrate | Darlehens-<br>summe | Zins-<br>bindung | Annahmefrist | 合             |
|             | ΥΥΥ             | Y                  |                        | Y                                                           | Y                        | Y                   | A                | Y            | Ą             |
|             | •               | 4,20 % / 4,33 %    | 66,67 %                | Bausparkasse Schwäbisch Hall<br>Test FuchsBauDarlehen Smart | 767€                     | 100.000 €           | i 10 J.          | 04.12.2023   | 4 T.          |
|             | ) 🕒 🕒           | 4,25 % / 4,38 %    | 55,56 %                | VR-Musterbank VRB<br>Value-Individualwert                   | 771€                     | 100.000 €           | 10 J.            | 04.12.2023   | 3-5 T.        |

# 1.3.1. FuchsBauDarlehen TOP

- Finanzierungsbaustein, Ergebnisliste
- FuchsBauDarlehen TOP
- Finanzierungsvorschlag anfragen

Finanzierungsbaustein FuchsBauDarlehen TOP

Als Alternative zu unserem FuchsBauDarlehen bieten wir Ihnen das **FuchsBauDarlehenTOP**. Unter "Finanzierungswunsch" ist es ebenfalls als Annuitätendarlehen hinterlegt:

- 15 Jahre Zinsbindung
- Tilgung von 1 bis 10 % (fest)
- Bereitstellungszinsfreie Zeit: 3 Monate (fest)
- Beleihungsauslauf bis 60 %
- Zusätzlich können je nach Kundenbedarf folgende Optionen hinzugefügt werden:
  - Sondertilgung bis 5 % p.a. des Anfangsdarlehens ab Vollauszahlung
  - 1% Tilger
  - Volltilger

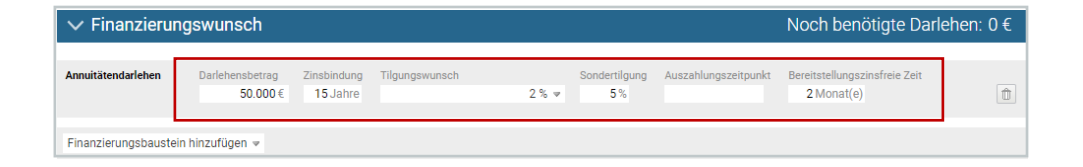

#### Ergebnisliste

• Hier wird Dir das **FuchsBauDarlehen TOP** Angebot angezeigt.

2.

BAUSPAREN

 Über die Ampelfunktion bekommst Du wie gewohnt Informationen über die Machbarkeit der Finanzierung.

BAUFINANZIERUNG

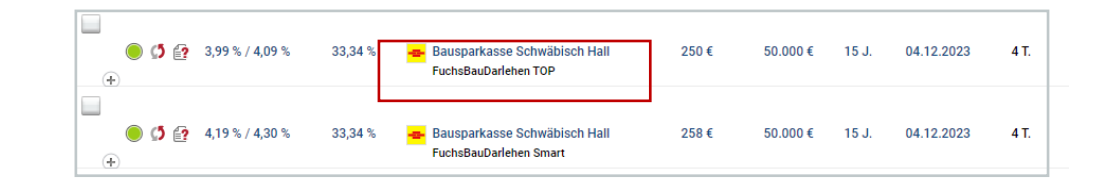

ALLGEMEINE INFOS

3

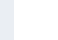

16

# 1.3.1. FuchsBauDarlehen Smart / TOP

- Finanzierungsbaustein, Ergebnisliste
- FuchsBauDarlehen Smart / TOP
- Finanzierungsvorschlag anfragen

#### Finanzierungsvorschlag "anfragen"

Bei der Ampelfunktion handelt es sich um eine mögliche Machbarkeitsindikation für Darlehensanfragen an die BSH. Unter Machbarkeit erscheinen Hinweise, die vor dem "Senden" ggf. aufqualifiziert werden können.

Bei Finanzierungsangeboten mit einer GELBEN Machbarkeitsampel bitten wir von Vorabanfragen abzusehen.

#### Hintergrund:

Finanzierungsangebote mit einer gelben Machbarkeitsampel können technisch gesehen eingereicht werden. Diese werden inhaltlich jedoch nicht geprüft. Die BSH bittet in diesen Fällen eine Einreichung der kompletten Finanzierungsanfrage um den Vorgang gesamtheitlich betrachten und entscheiden zu können.

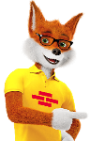

Finanzierungsangebote mit einer **ROTEN** Machbarkeitsampel hingegen müssen vorab angefragt werden. In diesen Fällen kannst Du Deinen Vorgang wie gewohnt an deinen Vermittlerbetreuer weiterleiten, welcher im Anschluss die Vorabanfrage bei der BSH anstoßen kann.

Bei der Einreichung einer Mehrfachkombination leitest Du Deinen Vorgang für die Vorabanfrage an die Kollegen\*innen der BAUFINEX Finanzierungsberatung. Diese werden Deine Vorabanfrage an den entsprechenden Produktanbieter weitergeben.

In allen oben genannten Fällen ist es hilfreich, wenn Du den Sachverhalt über die Kommentarfunktion erläuterst.

BAUSPAREN

# 1. BAUFINANZIERUNG

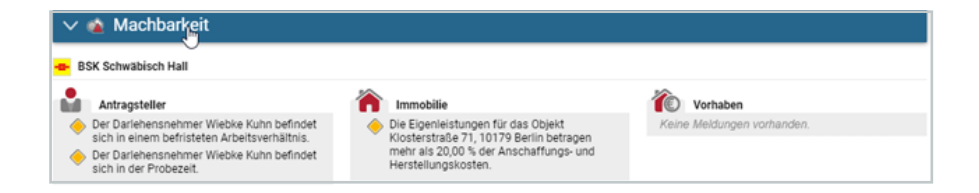

- BSH-Produktkombination im Überblick
- Bausparvertrag als Zinssicherung
- Tilgungsaussetzungs-Darlehen Bank in Kombination mit einem Bausparvertrag

#### Kombination FuchsBauDarlehen Smart / TOP

Eine aktuelle Übersicht der Banken mit Mehrfachkombinatorik ist im BAUFINEX-Marktplatz hinterlegt

| Kombination                                                                                                    | Möglich           | Bemerkungen                                                                                                |
|----------------------------------------------------------------------------------------------------|-------------------|----------------------------------------------------------------------------------------------------|
| FuchsBauDarlehen Smart / TOP<br>mit einem Nachrang-Darlehen der<br>Heimat-GenoBank                              |                   | Dingliche Absicherung des                                                                                  |
| FuchsBauDarlehen Smart / TOP<br>mit einem Nachrang-Darlehen<br>einer fremden GenoBank<br>(Mehrfachkombinatorik) |                   | FuchsBauDarlehens Smarts im<br>ersten Rang                                                                 |
| FuchsBauDarlehen Smart / TOP<br>mit einem Bausparvertrag                                                        |                   | Zur Ablösung nach Erreichen der<br>Sollzinsbindung oder als Vorsorge-<br>Vertrag. Nicht als Tilgungsersatz |
| FuchsBauDarlehen Smart / TOP<br>mit einem staatlichen Förderkredit<br>(z. B. KfW-Darlehen)                      | $\langle \rangle$ | Sofern das KfW Darlehen über die<br>kombinierte Genobank erfolgt                                           |
| FuchsBauDarlehen Smart / TOP<br>mit einem weiteren<br>FuchsBauDarlehen Smart                                    | ×                 |                                                                                                    |

**BAUSPAREN** 

2.

3.

- BSH-Produktkombination im Überblick
- Bausparvertrag als Zinssicherung
- Tilgungsaussetzungs-Darlehen Bank in Kombination mit einem Bausparvertrag

BSH-Produktkombination mit GenoBank-Produkten / Drittbank + Hanseatic

- Tilgungsaussetzungs-Darlehen Bank in Kombination mit einem Bausparvertrag
- Über die Auswahl Finanzierungsbaustein hinzufügen 
  ist es möglich, individuelle Baufinanzierungsangebote je nach Kundenwunsch, zusammenzustellen.

#### BSH-Produkte können wie folgt kombiniert werden:

- Genossenschaftliche Kombinatorik (Verbundpartner + Heimatbank)
- Mehrfachkombinatorik (BSH + Nichtheimat-Bank)
- Weitere systemgestützte Kombinatorik (Finanzierungswunsch > BSH-Beleihungswert), BSH / Heimatbank Drittbank + Hanseatic
- Die Kombinationsmöglichkeiten ergänzen sich und führen zu mehr Flexibilität.

# Übersicht und Einreichung der Produktkombinatorik.

Genossenschaftliche Kombinatorik (auch Darlehen mit BSV als Tilgungsersatz)

| Erster Rang  |   | Nachrang                        |           | Aktion durch Vermittler:in |
|--------------|---|---------------------------------|-----------|----------------------------|
| 🖬 DZ HYP 🏨 🗰 | + | Heimatbank (+ KFW / Hanseatic ) | Übergeben | an Vermittlerbetreuer in   |
| Heimatbank   | + | KFW                             | Übergeben | an Vermittlerbetreuer:in   |
| DZ HYP       | + | KFW + Hanseatic<br>Bank         | Übergeben | an Vermittlerbetreuer:in   |

#### Mehrfachkombinatorik

| Erster Rang | ng Nachrang                                      |                                   |  |  |  |  |
|-------------|--------------------------------------------------|-----------------------------------|--|--|--|--|
| -           | + Weitere GenoBank (+ KFW / Bank                 | BAUFINEX<br>Finanzierungsberatung |  |  |  |  |
| DZ HYP      | + Weitere GenoBank (+ KFW /Hanseatic ) Annehmen/ | Direkteinreichung                 |  |  |  |  |

#### Weitere systemgestützte Kombinatorik

| Erster Rang                                                   |   | Nachrang          |                       | Aktion durch Vermittler:in                                   |
|---------------------------------------------------------------|---|-------------------|-----------------------|--------------------------------------------------------------|
| 💳 / Heimatbank                                                | + | Hanseatic<br>Bank | Annehmen/<br>Anfragen | BSH: Vermittlerbetreuer:in/<br>Heimatbank: Direkteinreichung |
| Produktgeber außerhalb Genoverbundes z. B.<br>DKB/ERGO/Ġ/◇/ダ/ | + | Hanseatic<br>Bank | Übergeben             | BAUFINEX<br>Finanzierungsberatung                            |

Hanseatic: Nur bei Finanzierungswunsch > Beleihungsauslauf der Bank im ersten Rang

BAUSPAREN

Kombinatorik Verbundpartner und GenoBank (Heimat oder fremde): Aufteilung in BaufiSmart automatisch 60:40

- BSH-Produktkombination im Überblick
- Bausparvertrag als Zinssicherung
- Tilgungsaussetzungs-Darlehen Bank in Kombination mit einem Bausparvertrag

Bausparvertrag als Zinssicherung für die Restschuld am Beispiel mit einem FuchsBauDarlehen Smart / TOP

| V Finanzierun      | gswunsch                                                                                                  | Noch benötigte Darlehen: 0 €             |
|--------------------|----------------------------------------------------------------------------------------------------|------------------------------------------|
| Annuitätendarlehen | Darlehensbetrag Zinsbindung Tilgungswunsch Sondertilgung Auszahlungszeitpunkt 100.000 (10. Jahre) 2% v 0% | Bereitstellungszinsfreie Zeit 2 Monat(e) |
| Bausparvertrag     | Tarf       Verwendungsart       Bausparvunsch anpassen (optional)         Füchsimm_ <b>Frei besparen</b>  | 00 ( ) ( ) ( ) ( ) ( ) ( ) ( ) ( ) ( ) ( |

Mit dieser Kombination, hat der Kunde eine Zinssicherheit über die gesamte Laufzeit seiner Finanzierung.

Dafür ist es wichtig, dass die Zuteilung des Bausparvertrages mit der Sollzinsbindung des FuchsBauDarlehen Smart / TOP übereinstimmt.

Das funktioniert wie folgt:

- Über "Finanzierungsbaustein hinzufügen" ein Annuitätendarlehen hinzufügen. Die Kriterien wie Zinsbindung und Sondertilgung ergänzt Du gemäß den Kundenbedürfnissen.
- Anschließend einen weiteren Finanzierungsbaustein über "Bausparvertrag zur freien Besparung" hinzufügen.
  - Die Bausparsumme richtet sich nach der Restschuld am Zinsbindungsende.

BAUFINANZIERUNG

 Zuteilungszeitpunkt muss dem Zinsbindungsende entsprechen.

#### Finanzierungsdetails

| 😑 Annuitätendarlehen 100.000,00 €        |                                                                                                    |
|------------------------------------------|----------------------------------------------------------------------------------------------------|
| Sollzins / Effektivzins                  | 4,25 % / 4,36 %                                                                                                    |
| Rate (monatlich)                         | 520,83 €                                                                                                    |
| Tilgungssatz                             | 2 %                                                                                                    |
| Zinsbindung                              | 10 Jahre                                                                                                    |
| Restschuld am Ende der Zinsbindung       | 75.132,62 €                                                                                                    |
| Kalk. Laufzeit (ca.)                     | 27 Jahre                                                                                                    |
| Bereitstellungs-Zins                     | 3 Monate, ab dem 4. Monat 3 % jährlich                                                                                                    |
| Auszahlungszeitpunkt                     | 30.11.2023                                                                                                    |
| Optionale Sondertilgung                  | 0,00 %                                                                                                    |
| Nettodarlehensbetrag (Auszahlungsbetrag) | 100.000,00 €                                                                                                    |
| Tilgungsbeginn                           | 31.12.2023                                                                                                    |
| Produktdetails                           | Es sind maximal 5 Tilgungssatzwechsel pro Zinsbindung in einem Tilgungsbereich von 2,00 % bis 10,00 % möglich (bei<br>anfänglicher Tilgung 1% - 1,99% sind maximal 5 Tilgungssatzwechsel pro Zinsbindung in einem Tilgungsbereich von 1,00 %<br>bis 10,00 % möglich) |
|                                          | Es handelt sich um ein endfälliges Darlehen, das zum 30. Jahr der Darlehenslaufzeit zurückzuzahlen ist. Daher ist eine<br>gesonderte Regelung für die Tilgung der Schuld nach Ablauf der Laufzeit zu treffen (gilt nur bei Tilgungssatz 1% - 1,999%).                |

#### Bausparvertrag 75.000,00 € (neuer Vertrag)

BAUSPAREN

| Tarif<br>Abschlussgebühr<br>Sparbeitrag (monatlich)<br>Tigungsbeitrag (monatlich)<br>Voraussichtliches Zuteilungsquartal<br>Jahresentgeit<br>Sparphase<br>Guthaben bei Zuteilung<br>Bauspardarlehenssumme<br>Solizins nach Zuteilung<br>Erfektivzins nach Zuteilung<br>Tigungsphase (ca.) | FuchsImmo<br>1.200,00 € (<br>342,00 €<br>533,00 €<br>21.11.2023<br>IV/2033<br>15,00 €<br>9 Jahre<br>34.069,72 €<br>40.930,00 €<br>0,95 %<br>1,44 %<br>6 Jahre |
|----------------------------------------------------------------------------------------------------|----------------------------------------------------------------------------------------------------|
| Effektivzins nach Zuteilung                                                                                                    | 1,44 %                                                                                                    |
| Tilgungsphase (ca.)                                                                                                    | 6 Jahre                                                                                                    |
| Gesamtlaufzeit (ca.)                                                                                                    | 17 Jahre                                                                                                    |
| Vertrauspartner                                                                                                    | Theresa Ma                                                                                                    |

XS (Niedrigster Zins) 0,01% | 0,95% (Sofortzahlung)

- BSH-Produktkombination im Überblick
- Bausparvertrag als Zinssicherung
- Tilgungsaussetzungs-Darlehen Bank in Kombination mit einem Bausparvertrag

#### Bausparvertrag als Tilgungsersatz

Nach Auswahl der **Tilgungswunsch-Alternative** "**Ausgesetzt**" wird der Finanzierungswunsch **Annuitätendarlehen** in ein **Kombinationsdarlehnen** (Bank-TA + Bausparvertrag) automatisch angezeigt.

- Es wird direkt ein Bausparvertrag eingefügt.
- Dieser ist automatisch auf das Annuitäten-Darlehen abgestimmt.
- Somit wird das Bankdarlehen bei Zuteilung des Bausparvertrages durch das Bauspardarlehen abgelöst.
- Dadurch hat der Kunde eine entsprechende Zinssicherung.

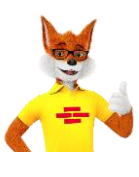

Detaillierte Informationen zum Thema Bausparen (<u>Tilgungsaussetzung</u>) findest Du unter dem Reiter Bausparen.

2.

BAUSPAREN

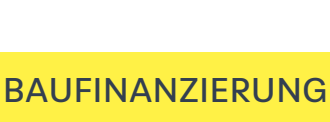

|                                                                                                    | gswunsch                                                                         |                                                                                                    |                                                                                   |                                                                         |                                                                                  |                                                                                     | Noch benö                                                                                                | ötigte Darle                          | ehen: 0€      |
|----------------------------------------------------------------------------------------------------|----------------------------------------------------------------------------------|----------------------------------------------------------------------------------------------------|-----------------------------------------------------------------------------------|-------------------------------------------------------------------------|----------------------------------------------------------------------------------|-------------------------------------------------------------------------------------|----------------------------------------------------------------------------------------------------|---------------------------------------|---------------|
| Kombinationsdarlehen                                                                                    | Darlehensbetrag<br>100.000 €                                                     | Zinsbindung Tilgu<br>10 Jahre                                                                                                    | ngswunsch<br>Ausgesetzt (berec                                                    | Sondertiigu<br>hnet) ♥ 5%                                               | ng Auszahlı                                                                      | ungszeitpunkt                                                                       | Bereitstellungszi<br>2 Monat(e)                                                                          | insfreie Zeit                         | Û             |
| Filgungsersatzprodukt<br>Bausparvertrag)                                                                | Tarif<br>Automatisch v<br>Vertragspartner (Ant                                   | Bausparwunsc Ar<br>Automatisch                                                                                                    | fängliche Tilgung<br>) 1 %<br>) 2 %<br>) 3 %                                      | Alternativ<br>O Volltilger<br>O Rate:<br>O Ausgesetzt (b                | €<br>erechnet)                                                                   |                                                                                     |                                                                                                    |                                       |               |
|                                                                                                    | Sonderzahlungen 🧃                                                                |                                                                                                    | ) Andere: %                                                                       | 🔿 Ausgesetzt (e                                                         | igenes Angeb                                                                     | oot)                                                                                |                                                                                                    |                                       |               |
|                                                                                                    | + Sonderzahlung                                                                  | gen hinzufügen                                                                                                    |                                                                                   |                                                                         |                                                                                  |                                                                                     |                                                                                                    |                                       |               |
| Finanzierungsvorschi                                                                                    | age ausnandigen                                                                  | Finanzierungsvoi                                                                                                    | schläge vergleichen                                                               |                                                                         |                                                                                  |                                                                                     |                                                                                                    |                                       |               |
|                                                                                                    | age ausnandigen<br>Soll / Effektiv                                               | Finanzierungsvor<br>Beleihungs- Produk<br>auslauf                                                                                                    | schläge vergleichen<br>tanbieter                                                  | M                                                                       | <i>fonatliche</i><br>iesamtrate                                                  | Darlehens-<br>summe                                                                 | Zins- Annal<br>bindung                                                                                   | hmefrist                              | ŧ             |
| Pinanzierungsvorschaft ⊖ @ Ø € ≤ Y Y Y `                                                                | age ausnandigen<br>Soll / Effektiv                                               | Finanzierungsvor<br>Beleihungs- Produk<br>auslauf                                                                                                    | schläge vergleichen<br>tanbieter                                                  | M                                                                       | Nonatliche<br>iesamtrate<br>7                                                    | Darlehens-<br>summe                                                                 | Zins- Annal<br>bindung<br>7 7                                                                            | hmefrist                              | <b>₽</b>      |
|                                                                                                    | age ausnandigen<br>Soll / Effektiv<br>7<br>2,94 % / 3,81 %                       | Beleihungs- Produk<br>auslauf<br>24,70 % T Vo                                                                                                    | schläge vergleichen<br>tanbieter<br>Ba Konstanz                                   |                                                                         | Monattiche<br>iesamtrate<br>7<br>3€ 1                                            | Darlehens-<br>summe<br>√ 00.000 € 10                                                | Zins- Annal<br>bindung<br>7 7<br>0 J. 29.08.2                                                            | hmefrist<br>1022                      | <b>☆</b><br>7 |
| → @ () @ 1<br>→ ? ? ? ?<br>→<br>Annuitaten                                                              | age ausnandigen<br>Soll / Effektiv<br>Y<br>2,94 % / 3,81 %<br>idarlehen          | Beleihungs- Produi<br>auslauf 7<br>24,70 %                                                                                                    | tarbieter Ba Konstanz Monatliche Rate \$ 245,00 €                                 | € 70<br>Darlehenssumme<br>100.000,00 €                                  | Nonatliche<br>esamtrate<br>7<br>3 € 1<br>Zinsbindung<br>10 Jahre                 | Darlehens-<br>summe<br>00.000 € 10<br>Anf. Tili<br>0 % (au                          | Zins-<br>bindung Annal<br>V V<br>0.J. 29.08.2<br>gung Son<br>sgesetzt) 0,00                              | hmefrist<br>1022<br>dertilgung<br>0 % | †<br>₽        |
| <ul> <li>→ @ Ø @ ≤</li> <li>Y Y Y `</li> <li>● Ø Ø @ 2</li> <li>■ Ø Ø 2</li> <li>■ Annuitten</li> </ul> | age ausnanoigen<br>Soll / Effektiv<br>V<br>2,94 % / 3,81 %<br>idarlehen          | Pinanzierungsvor<br>Beleihungs- Produi<br>auslauf<br>7<br>24,70 % ₩ Vc<br>Soll / Effektiv<br>Ø 2,94 % / 3,81<br>BZ fiel<br>6 Monate                        | schläge vergleichen<br>tanbieter<br>Ba Konstanz<br>Monatliche Rate<br>\$ 245,00 € | 0<br>20<br>0 Darlehenssumme<br>100.000,00 €                             | Monatliche<br>esamtrate<br>3 € 1<br>Zinsbindung<br>10 Jahre                      | Darlehens-<br>summe<br>√<br>00.000 € 10<br>Anf. Tilp<br>0 % (au                     | Zins-<br>bindung Annal<br>Y Y<br>J. 29.08.2<br>gung Son<br>sgesetzt) 0,00                                | hmefrist<br>1022<br>dertilgung<br>0 % | <b>†</b><br>7 |
| -   -   -   -   -   -   -   -   -   -                                                                   | age ausnandigen<br>Soll / Effektiv<br>√<br>2,94 % / 3,81 %<br>idarlehen<br>rtrag | Pinanzierungsvor<br>Beleihungs-<br>24,70 % V<br>24,70 % V<br>Soll / Effektiv<br>2,94 % 3,31<br>BZ / riel<br>6 Monate<br>Tarif<br>Fuchsimmo<br>0,01%   1,55 | tarbieter<br>Bei Konstanz<br>Monatliche Rate<br>% 245,00 €                        | 70<br>■ 70<br>Dartehenssumme<br>100.000,00 €<br>Sparbeitrag<br>458,00 € | Aonatliche<br>lesamtrate<br>7<br>3 € 1<br>2.insbindung<br>10 Jahre<br>1.600,00 € | Darlehens-<br>summe<br>00.000 € 10<br>Ant. Til<br>0 % (au<br>2bùhr Bauspa<br>100.00 | Zins- Annal<br>Dindung 7 7<br>J.J. 29.08.2<br>gung Son<br>gung Son<br>sgesetzt) 0,00<br>tsumme<br>0,00 € | hmefrist<br>1022<br>dertilgung<br>3 % | 青<br>了        |

| Erläuterungen                                                                                                    | Meldungen                                                                                            | Berechnungen                                                                                                    | Unterlagen                                                                                       | Tilgungspläne                                                           | Dokumente & Unterlagen                                  |               |                                |
|----------------------------------------------------------------------------------------------------|----------------------------------------------------------------------------------------------------|----------------------------------------------------------------------------------------------------|--------------------------------------------------------------------------------------------------|-------------------------------------------------------------------------|---------------------------------------------------------|---------------|--------------------------------|
|                                                                                                    |                                                                                                    |                                                                                                    |                                                                                                  |                                                                         |                                                         |               |                                |
| V Finanzi                                                                                                    | erungsdetail                                                                                         | S                                                                                                    |                                                                                                  |                                                                         |                                                         |               |                                |
| Mnnuitäter                                                                                                    | ndarlehen 100.0                                                                                      | 00,00 €                                                                                                    |                                                                                                  |                                                                         |                                                         |               |                                |
| Sollzins / Effektiv<br>Rate (monatilo)<br>Tilgungssatich<br>Tilgungssatich<br>Restschuld am E<br>Bereitstellungs-Z<br>Auszahlungszeit<br>Optionale Sonder<br>Nettodarlehensbe<br>Produktdetails                                                                                       | zins<br>nde der Zinsbindur<br>.)<br>ns<br>wunkt<br>ttilgung<br>ttrag (Auszahlung:<br>rtrag 100.000,0 | 2,94 % / 3<br>24500 €<br>Ausgeset<br>10 Jahre<br>6 Monate<br>31.08.200<br>0,00 %<br>100.000,<br>Kein Foro<br>Vertrags<br>die Bank                                         | 1,81 %<br>zt<br>kostenlos, ab de<br>22<br>00 €<br>erungsverkauf be<br>nterzeichnungen<br>kommen. | m 7. Monat 3 % jährlic<br>el ordnungsgemäß bec<br>sind nur als Präsenzç | h<br>lienten Darlehen<br>eschäft möglich. Der Kunde mus | ss für die Ve | etragsunterschrift zwingend in |
| Tarif<br>Abschlussgebühn<br>Sparbeitrag (mor<br>Tilgungsbeitrag (<br>Vertragsbeginn<br>Voraussichtlicher<br>Jahresentgelt<br>Sparphase<br>Guthaben bel zut<br>Bauspardarlehen<br>Solizins nach Zut<br>Effektivzins nach<br>Tilgungsphase (c<br>Gesamtlaufzeit (d<br>Gesamtlaufzeit (d | atlich)<br>monatlich)<br>s Zuteilungsquarta<br>eilung<br>ssumme<br>eilung<br>Zuteilung<br>a.)<br>a.) | FuchsImu<br>1.600,00<br>458,00 €<br>388,00 €<br>24.08.20<br>III/2032<br>15,00 €<br>9 Jahre<br>54.379,1<br>45.621,00<br>1,55%<br>1,82%<br>10 Jahre<br>21 Jahre<br>21 Jahre | no XP (Niedrigste<br>€ (Sofortzahlung)<br>22<br>? €<br>? €                                       | e Rate) 0,01%   1,55%                                                   |                                                         |               |                                |

3.

# 1.4 Abschluss Bausparvertrag zur Tilgungsaussetzung

- BSH-Produktkombination im Überblick
- Bausparvertrag als Zinssicherung
- Tilgungsaussetzungs-Darlehen Bank in Kombination mit einem Bausparvertrag

Bank-TA Darlehensanfragen können mit einem neu abzuschließenden **oder** mit einem **bestehenden** Bausparvertrag kombiniert werden.

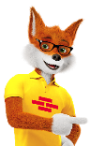

#### Senden des Bausparvertrags verhindern:

**Bitte beachten:** Sofern nötig, kannst Du verhindern, dass der Bausparvertrag gesendet wird und trotzdem im Angebot einbezogen wird. Dies kann bei folgender Konstellation bspw. der Fall sein:

 Wenn der Bausparvertrag z. B. bei einer Konditionen-Änderung bereits gesendet wurde und Du das neue Angebot ohne einen zusätzlich neuen Bausparvertrag nutzen möchtest.

#### Bitte wie folgt vorgehen:

- Um dies zu vermeiden, empfiehlt sich unter Tilgungswunsch den Bausparvertrag manuell als "eigenes Angebot" anzulegen.
- Hierdurch wird ein erneutes "Senden" verhindert. Der manuelle Bausparvertrag erscheint in den Angeboten.

BAUFINANZIERUNG

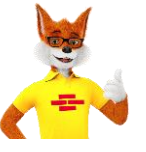

Ein bestehender Bausparvertrag muss als Vermögenswert erfasst werden. Die Bausparraten werden als Ausgaben angerechnet.

BAUSPAREN

| Andere:     Main Sie aus bestehenden Verträgen: Erfassen Sie einen bestehenden Bausparvertrag oder eine Lebens-/Rentenversicherung und ändern Sie dessen Vermögenseinsatz auf 'abtreten / als Tilgungsersatz', um ihn h                                                                                                    | $O_{2\%}^{01\%}$                                     | O Volltilger<br>O Rate: €            |
|----------------------------------------------------------------------------------------------------|------------------------------------------------------|--------------------------------------|
| Andere: %     Substantiation of the second second sec | O3%                                                  | O Ausgesetzt (berechnet)             |
| Tilgungsersatzprodukte<br>Wählen Sie aus bestehenden Verträgen:<br>Erfassen Sie einen bestehenden Bausparvertrag oder eine<br>Lebens-/Rentenversicherung und ändern Sie dessen<br>Vermögenseinsatz auf 'abtreten / als Tilgungsersatz', um ihn h                                                                                                    | O Andere:                                            | %                                    |
| Verwenden Sie eigene Bausparangebote:                                                                                                    | Filgungsersatzprodukt<br><b>/erwenden Sie eige</b> r | t zuzuordnen.<br>ne Bausparangebote: |
| Bausparangebot                                                                                                    | Bausparangebot                                       | (F0.000.6.)(anter anno 10046(70-01)  |

0%

Ausgesetzt (eigenes Angebot) 🗵

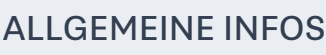

# 1.5 Angebot annehmen/ übergeben/ senden

- Angebot ist "annehmbar" Vermittleransicht
- Vervollständigung der Einreicher-Daten und "Annehmen"

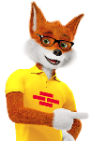

Für die endgültige Beantragung muss das Angebot an den Vermittlerbetreuer weitergeleitet werden. Klicke somit auf Vorgang übergeben um den Vorgang an Deinen Vermittlerbetreuer weiterzuleiten.

Bei Beantragung einer Mehrfachkombinatorik übergibst Du deinen Vorgang bitte an die BAUFINEX Finanzierungsberatung.

Nähere Informationen zur Vervollständigung der Einreicher Daten und "Annehmen" findest Du auf den Seiten <u>35 ff</u>.

#### Hinweis:

Bitte nutze das Kommentarfeld für notwendige Kommentare, welche Du deinem Vermittlerbetreuer weitergeben möchtest. Beispielsweise: Hinweise zur Sicherstellung, Verzicht Mithaft Ehegatte usw. .

BAUSPAREN

BAUFINANZIERUNG

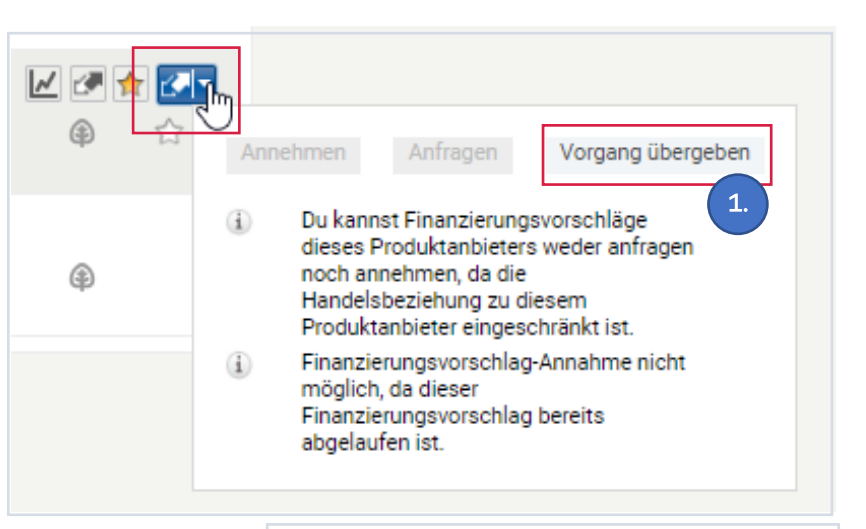

| Antragsteller wur                | de beraten v              | on                    |                          |                |       |
|----------------------------------|---------------------------|-----------------------|--------------------------|----------------|-------|
| BSH ADM, Vern                    | nittler                   | $\nabla$              | _                        |                |       |
| Übergeben an                     |                           |                       |                          |                |       |
| Fallübergabe V                   | ermittlerb                | •                     | 5                        |                |       |
| Art der Beratung                 |                           | <b>-</b> 2            | • )                      |                |       |
| O Präsenzges                     | chäft / pers              | önliche               | Beratung vo              | r Ort          |       |
| O Fernabsatzo                    | eschäft / D               | irektges              | chäft (Telef             | on- oder       |       |
| Onlinevertrieb)                  |                           |                       | (                        |                |       |
| O Außergesch<br>Vertrieb außerha | äftsraumve<br>alb der Ban | ertrag / p<br>kgeschä | ersönliche I<br>ftsräume | Beratung durch | n den |
| Waren Dritte an d                | er Beratung               | beteiligt?            |                          |                |       |
| ⊖ja                              |                           |                       |                          |                |       |
| nein                             |                           |                       |                          |                |       |
| Kommentar                        |                           |                       |                          |                |       |
|                                  |                           |                       |                          |                |       |
|                                  | 1.                        |                       |                          |                |       |
|                                  |                           |                       |                          |                |       |
|                                  |                           |                       |                          |                |       |

ALLGEMEINE INFOS

# 1.6 Unterlagen-Einreichungsprozess

- Unterlagenakte öffnen
- Unterlagen hochladen/komplettieren
- Freigabe von Unterlagen
- Nachforderung von Unterlagen

Nach dem die Finanzierungsanfrage erfolgreich durch den Vermittlerbetreuer angenommen bzw. gesendet wurde, erfolgt der nächste Prozessschritt **"Unterlagen komplettieren".** 

#### Hinweis:

- ÷.
  - Finanzierungsangebot unbedingt mit vollständigen Unterlagen gemäß Unterlagenliste "Annehmen" bzw. senden.
  - Die Dokumente müssen innerhalb einer Stunde in die Unterlagenakte hochgeladen und freigegeben werden, damit der Finanzierungsantrag reibungslos in die Bearbeitung (BSH-Packaging) gehen kann.
  - Folgende Unterlagen werden nach "Annehmen" des Angebots durch den Vermittlerbetreuer maschinell zur Verfügung gestellt:
    - ESIS
    - Beratungsdokumentation

BAUFINANZIERUNG

- Selbstauskunft
- Maximalgröße 20 MB pro Dokument
- Das BSH-Formular "Zusatzerklärung zur Selbstauskunft" muss manuell in die Unterlagen-Kategorie "Empfangsbestätigung" zugeordnet werden.

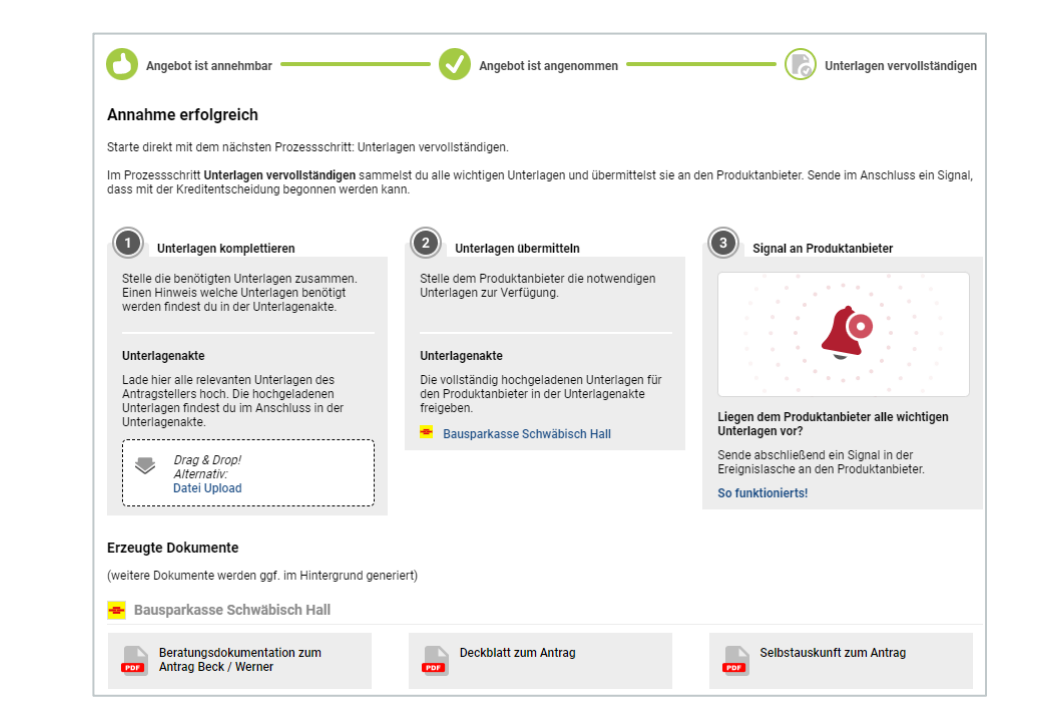

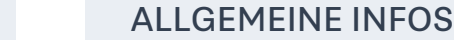

BAUSPAREN

# 1.6 Unterlagen-Einreichungsprozess

- Unterlagenakte öffnen
- Unterlagen hochladen/komplettieren
- Freigabe von Unterlagen
- Überblick der benötigten Beleihungsunterlagen für das FuchsBauDarlehen Smart / TOP

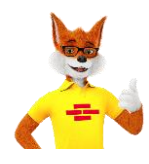

Die von der BSH benötigten Unterlagen werden fallbezogen in der Unterlagenliste angezeigt. Einen beispielhaften Auszug aus der Unterlagenliste haben wir Dir hier entsprechend abgebildet.

BAUFINANZIERUNG

2.

**BAUSPAREN** 

| 2 | Un         | terlagenakte                                                                                                    |   |
|---|------------|----------------------------------------------------------------------------------------------------|---|
|   | Be         | enötigte Unterlagen                                                                                                    | × |
|   | <b>B</b> ( | angeforderte Unterlagen                                                                                                    |   |
|   |            | Bausparkasse Schwäbisch Hall                                                                                                    |   |
|   | Pe         | rsönliche Unterlagen zu Morten Ludwig                                                                                                    |   |
|   |            | Einwilligungserklärung zur Datenübermittlung Formular :<br>Dokument öffnen                                                                                                    |   |
|   |            | Formular Renteneintritt mit Rentennachweis Pflichtunterlage, wenn<br>der Auslauf des BSH-Darlehens mit der längsten Laufzeit nach dem<br>Renteneintritt liegt.//Wurde bereits eine individuelle Modellrechnung<br>zur Rentenprüfung vorgenommen, dann kann auf die Einreichung des<br>Formulars verzichtet werden.//Hinweis zur durchgeführten<br>Modellrechnung unter Präferenzen "Finanzierungsdetails Laufzeit" →<br>"zusätzliche Kommentare" dokumentieren.<br>Dokument öffnen                                                                                 |   |
|   |            | Kopie des Personalausweises/ Reisepass/ etc. (Vor- und Rückseite,<br>sofern die Person noch nicht bei der Bausparkasse legitimiert ist)                                                                                                    |   |
|   |            | Lohn-/ und Gehaltsabrechnung der letzten 2 Monate (alle Seiten) bzw.<br>Rentennachweis/Bezügemitteilung//Wichtig: Ist auf dem Nachweis<br>keine Bankverbindung angegeben, legen Sie bitte zusätzlich<br>Kontoauszüge bei oder letzte Gehaltsmitteilung mit Kontoauszügen<br>der letzten beiden Monate, die den Gehaltseingang bestätigen.                                                                                                    |   |
|   |            | Renteninformation /Rentenbescheid//Zusätzlich bei Auslauf des BSH-<br>Darlehens mit der längsten Laufzeit nach Renteneintritt und Alter<br>Darlehensantragssteller ≥ 50 Jahren, Einkommensnachweise nach<br>Renteneintritt (Renteninformation, Rentenbescheid)//Wurde bereits<br>eine individuelle Modellrechnung zur Rentenprüfung vorgenommen,<br>dann kann auf die Einreichung des Formulars verzichtet<br>werden.//Hinweis zur durchgeführten Modellrechnung unter<br>Präferenzen _Finanzierungsdetails Laufzeit" → "zusätzliche<br>Kommentare" dokumentieren. |   |
| ~ |            | vollständige und unterzeichnete Selbstauskunft inkl. SCHUFA-<br>Einverständniserklärung von allen Darlehensnehmern<br>(Plattformstandarddokument)                                                                                                    |   |
| ? |            | Zusatzerklärung zur Selbstauskunft                                                                                                    |   |

Dokument öffnen

3

# BAUSPAREN

1.

| 2.1 <u>Allgemeine Kundendaten</u>         | 27 |
|-------------------------------------------|----|
| 2.2 <u>Auswahl Finanzierungsbausteine</u> | 28 |
| 2.3 <u>Tilgungsaussetzung</u>             | 31 |
| 2.4 Ergebnisliste/Modellrechnung          | 32 |
| 2.5 <u>"Annehmen"/Codierung</u>           | 34 |
| 2.6 <u>Unterlagen vervollständigen</u>    | 37 |

BAUFINANZIERUNG

2.

**BAUSPAREN** 

#### 1. BAUFINANZIERUNG

- Vorgang anlegen
- BAU DIR DEINE FINANZIERUNG
- Auswahl Finanzierungsbausteine / BSH Produkte
- BSH-Produktkombinationen
- Konditionen-Prozess
- Angebot annehmen / Senden
- Unterlagen-Einreichungsprozess

#### 2. BAUSPAREN

- Allgemeine Kundendaten
- Finanzierungsbaustein
- Tilgungsaussetzung
- Ergebnisliste
- Annehmen und Codierung
- Unterlagen vervollständigen

3.

#### **3. ALLGEMEINE INFOS**

- Reiter Ereignisse, Dokumente, Vorgänge
- Provisionen und Vergütung
- Vertriebsunterstützung
- Plattformen
- Ansprechpartner

# 2.1. Allgemeine Kundendaten

#### - Daten zum Antragsteller

#### ANTRAGSTELLER

Im Register Antragsteller müssen im Feld "Vorname" **alle Vornamen** laut Ausweisdokument (auch Zweitnamen) angegeben werden.

Folgende Zusatzangaben sind verpflichtend:

- Geburtsort
- Ausweisart, Ausweisnummer, Ausstellungsdatum, ausstellende Behörde

Bei fehlenden Angaben erfolgt eine Fehlermeldung bzgl. Vollständigkeit.

Für **Bestandskunden sind** unter "Vermögen" mindestens folgende Daten zum Bausparvertrag einzugeben.

- Bestehende Stammnummer der/des Kunden unter welcher der neue Vertrag auch laufen soll
- BSV-Vertragsnummer
- Bausparkasse: Bausparkasse Schwäbisch Hall AG

BAUFINANZIERUNG

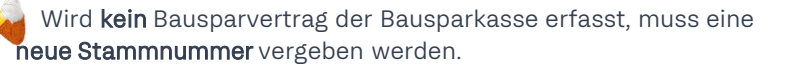

| ANTRAGSTELLER                                    | NIMOBILIE 🛛 🏠 VORHABEN       |  |  |  |  |  |  |  |
|--------------------------------------------------|------------------------------|--|--|--|--|--|--|--|
| ✓ Haushalt 1: Anne-Maria Ziegler und Celina Hahn |                              |  |  |  |  |  |  |  |
| Antragsteller 1                                  |                              |  |  |  |  |  |  |  |
| ◯ Herr                                           |                              |  |  |  |  |  |  |  |
| Vorname                                          | Nachname                     |  |  |  |  |  |  |  |
| Anne-Maria                                       | Ziegler                      |  |  |  |  |  |  |  |
| Telefon                                          | E-Mail                       |  |  |  |  |  |  |  |
| 030 - 420860                                     | tester.test@europace.de      |  |  |  |  |  |  |  |
| Geburtsdatum Geburtsort                          | weitere Kontaktmöglichkeiten |  |  |  |  |  |  |  |
| 01.01.1970 Irgendwo                              |                              |  |  |  |  |  |  |  |
|                                                  | 11.                          |  |  |  |  |  |  |  |
|                                                  |                              |  |  |  |  |  |  |  |

| Zusatzangaben | r Haj W | /eiss         |                   |                      |
|---------------|---------|---------------|-------------------|----------------------|
| Ausweisart    | ~       | Ausweisnummer | Ausstellungsdatum | Ausstellende Behörde |
| Reisepass     |         | 1234567890    | 01.01.2021        | Sonstiges            |

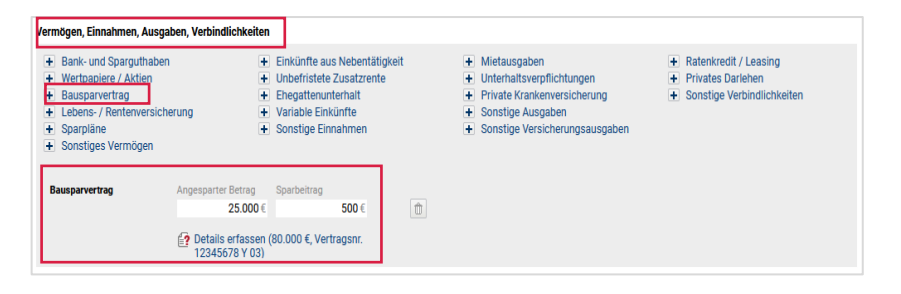

#### **BAUSPAREN**

2.

3

# 2.2. Auswahl Finanzierungsbausteine

- Bausparvertrag anlegen
- Auswahl eines Schwäbisch Hall Bausparangebots
- Bausparwunsch anpassen

#### Bausparvertrag anlegen

Einen neuen Bausparvertrag legst Du in BaufiSmart über die Funktion Vorhaben an.

**ANTRAGSTELLER WORHABEN** 

Unter "Finanzierungsbaustein hinzufügen" sind die Bausparangebote hinterlegt.

#### Auswahl eines Schwäbisch Hall Bausparangebots

- Nach Auswahl des Finanzierungsbausteins "Bausparangebot" kannst Du einen Bausparvertrag im Tarif "Fuchs 05" auswählen.
- Der FuchsImmo XP (niedrigste Rate) ist automatisch vorbelegt und wird durch die Auswahl einer anderen Variante ersetzt.
- Jeder Tarif hat eine kleine Beschreibung dabei, die Dir hilft, die Vorteile des jeweiligen Produkts zu verstehen, wie z.B. niedrige Rate oder günstigster Zinssatz. Wenn mehr Details zu den einzelnen Tarifen benötigt werden, sind diese im BaufiSmart Wiki zu finden.

BAUFINANZIERUNG

2.

BAUSPAREN

#### ✓ Finanzierungswunsch Finanzierungsbaustein hinzufügen Baudarlehen Annuitätendarlehen Volltilger Annu KfW Regionale Förderbanken Forwarddarlehen Forwarddarlehen Volltilger Forward Sonstige Darlehen Zwischenfinanzierung Privatdarlehen Variables Darlehen Bausparangebote Bausparvertrag zu freien Besparung Bausparvertrag zu Abtretung externer Darlehen Kombinationsdarlehen Kombinationsdarlehen Konstant Kombinationsdarlehen mit Forward Förderprodukte Riester-Kombinationsdarlehen Riester-Kombinationsdarlehen mit Forward

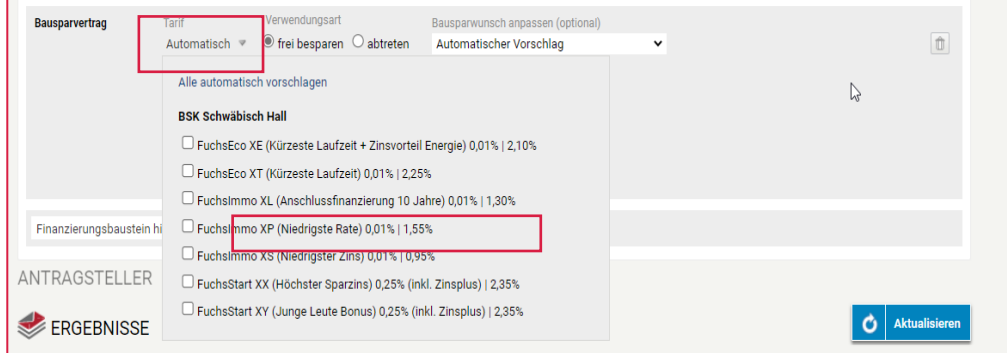

# ALLGEMEINE INFOS

# 2.2. Auswahl Finanzierungsbausteine

- Bausparvertrag anlegen
- Auswahl eines Schwäbisch Hall Bausparangebots
- Bausparwunsch anpassen

#### Bausparwunsch anpassen

Für Vorsorgeverträge ist eine Verschiebung des **Sparbeginns** nicht möglich.

- Die Abschlussgebühr kann sofort aufgezahlt (Sofortaufzahlung) oder mit den monatlichen Sparzahlungen verrechnet werden (Verrechnung). Standardmäßig ist bei der Abschlussgebühr die Sofortaufzahlung voreingestellt.
- Die Sonderzahlungen können bereits bei Abschluss hinzugefügt werden.
- Alle Vertragspartner (Antragsteller) die Bausparvertragsinhaber werden sollen, sind zwingend im Finanzierungsbaustein zu hinterlegen, ansonsten wird ggf. nur der erste Antragsteller als Bausparvertrags-Inhaber übermittelt.
- Die Wahlzuteilung, kann seit dem 13.02.2024 in BaufiSmart berechnet werden, siehe <u>Seite 30</u>.

BAUFINANZIERUNG

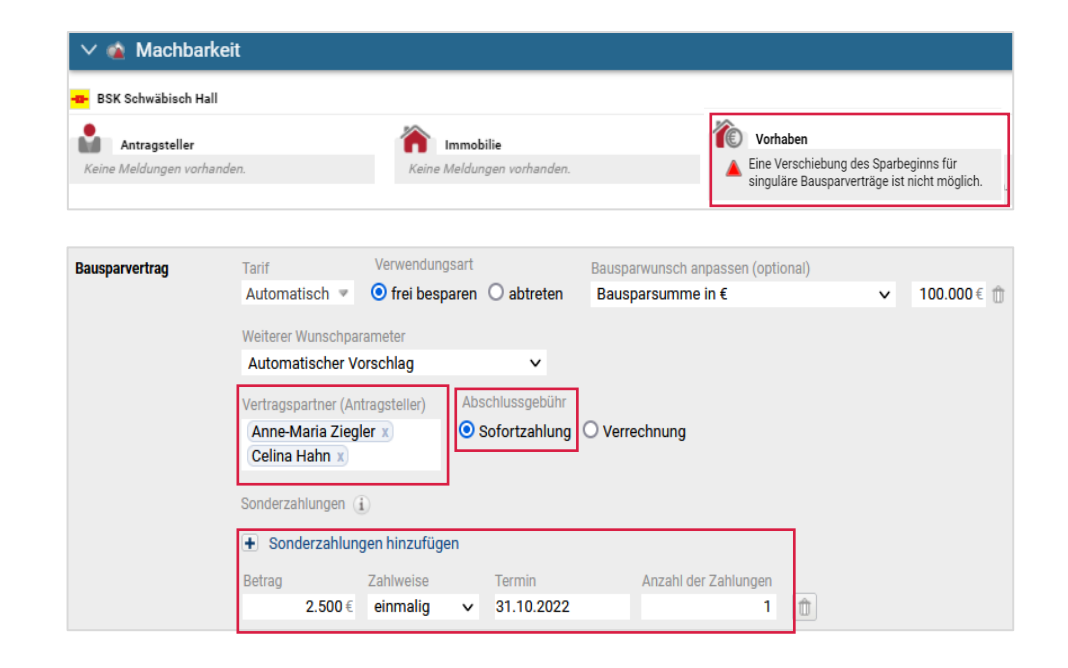

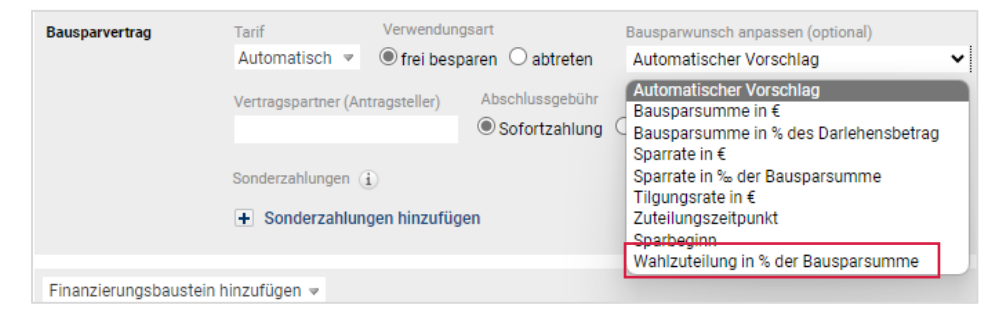

2.

# 2.2. Auswahl Finanzierungsbausteine

- Bausparvertrag anlegen
- Auswahl eines Schwäbisch Hall Bausparangebots
- Bausparwunsch anpassen

#### Wahlzuteilung

Die Berechnung einer Wahlzuteilung für Vorsorge-Bausparverträge oder für Bausparverträge, die als Tilgungsersatz in ein Bank-TA-Modell eingebunden sind, ist auch in BaufiSmart möglich.

Durch diese Prozessverbesserung können Bausparverträge in BaufiSmart unkompliziert berechnet und bedarfsorientiert beraten werden.

- Die in der Berechnung angewandte Wahlzuteilung wird unter Meldungen und im Modellrechnungs-Ausdruck ausgewiesen.
- Bei Eingabe einer Wahlzuteilung außerhalb des zulässigen Wertebereichs erfolgt eine automatische Anpassung auf den minimalen bzw. maximalen Wahlzuteilungs-Prozentsatz.

#### Wichtig:

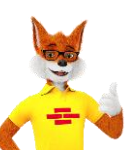

Der Anspargrad lässt sich in BaufiSmart nicht explizit vorgeben. Daher bitte folgendes beachten:

#### Auswahl "**frei besparen**":

Bei der Auswahl Bausparvertrag zur freien Besparung, wird die Sparrate bis zum Mindestsparguthaben berechnet.

#### Auswahl "abtreten":

 Bei der Auswahl Bausparvertrag zur Abtretung erfolgt die Berechnung der Sparrate bis zur Zuteilung. Die Auswahl "abtreten" hat keine Auswirkung auf den Bausparantrag.

BAUFINANZIERUNG

2.

**BAUSPAREN** 

 Bausparvertrag
 Tarif
 Verwendungsart

 Automatisch
 O frei besparen
 Image: Sonderzahlungen

 Weiterer
 Weiterer Wunschparameter

 Automatischer Vorschlag
 Vertragspartner (Antragsteller)

 Mohzuteilung
 Image: Sonderzahlungen

 Image: Sonderzahlungen
 Image: Sonderzahlungen

 Image: Sonderzahlungen
 Image: Sonderzahlungen

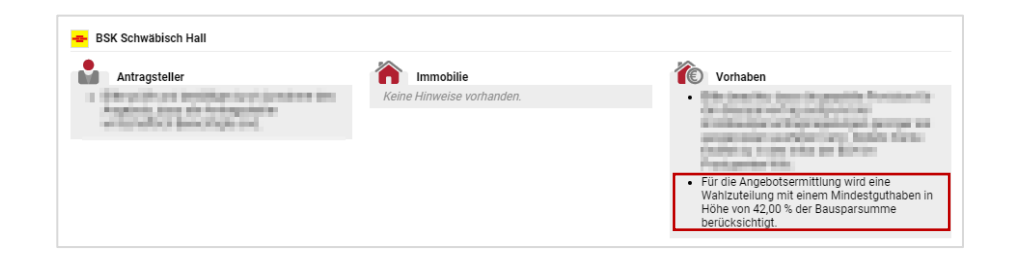

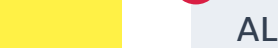

# 2.3 Tilgungsaussetzung

- Bausparangebot als Tilgungsersatzprodukt

#### Option Tilgung "ausgesetzt"

In BAUFINEX ist es möglich die Tilgung eines Darlehens eines beliebigen Produktanbieters gegen einen Bausparvertrag (BSV) der Bausparkasse Schwäbisch Hall auszusetzen.

- Hierzu legst Du im Finanzierungswunsch wie gewohnt ein Annuitäten-Darlehen an und klickst auf den Tilgungswunsch.
- Um einen BSV einzufügen, wählst Du die Option "Ausgesetzt (berechnet").
- Es wird Dir sofort ein Bausparvertrag eingefügt. Dieser ist automatisch auf das Annuitäten-Darlehen abgestimmt.

| Annuitätendarlehen | Darlehensbetrag | Zinsbindung | Tilgungswunsch |     | Sondertilgung | Auszahlungszeitpunkt | Bereitstellungszinsfreie Zeit |
|--------------------|-----------------|-------------|----------------|-----|---------------|----------------------|-------------------------------|
|                    | 100.000€        | 10 Jahre    | 2 %            | % ₹ | 5%            |                      | 2 Monat(e)                    |
|                    |                 |             |                |     |               |                      |                               |

| Kombinationsdarlehen                      | Darlehensbetrag<br>100.000€                                                     | Zinsbindung<br>10 Jahre | Filgungswunsch<br>Ausgesetzt (bered   | Sondertilgung Auszahlungszeitpunkt                      |
|-------------------------------------------|---------------------------------------------------------------------------------|-------------------------|---------------------------------------|---------------------------------------------------------|
| Tilgungsersatzprodukt<br>(Bausparvertrag) | orodukt Tarif Bauspa<br>) Automatisch ♥ Autom<br>Vertragspartner (Antragsteller |                         | Anfängliche Tilgung<br>O 1 %<br>O 2 % | Alternativ<br>O Volltilger<br>O Rate: €                 |
|                                           | Sonderzahlungen (                                                               | D                       | O 3 %<br>O Andere: %                  | Ausgesetzt (berechnet)     Ausgesetzt (eigenes Angebot) |

| Kombinationsdarlehen  | Darlehensbetrag     | Zinsbindung   | Tilgungswunsch          |              | Sondertilgung |  |  |
|-----------------------|---------------------|---------------|-------------------------|--------------|---------------|--|--|
|                       | 100.000€            | 10 Jahre      | Ausgesetzt (k           | oerechnet) 💌 | 5 %           |  |  |
| Tilgungsersatzprodukt | Tarif               | Bausparwuns   | sch anpassen (optional) |              |               |  |  |
| (Bausparvertrag)      | Automatisch 🔻       | Automatise    | cher Vorschlag          | ~            |               |  |  |
|                       | Vertragspartner (Ar | ntragsteller) | Abschlussgebühr         |              |               |  |  |
|                       | Anne-Maria Zieg     | ler x         | 💿 Sofortzahlung 🔘 \     | /errechnung  |               |  |  |
|                       | Sonderzahlungen 👔   |               |                         |              |               |  |  |
|                       | + Sonderzahlun      | gen hinzufüge | n                       |              |               |  |  |
|                       |                     |               |                         |              |               |  |  |

#### eingreifen und z. B. folgende Parameter anpassen: Abschlussgebühr

Du kannst zusätzlich manuell in die Berechnung des Bausparvertrages

Sonderzahlung

Hinweis:

Vertragspartner

Siehe dazu Kapitel "Bausparwunsch anpassen".

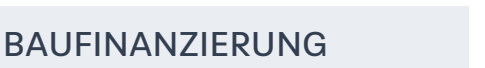

BAUSPAREN

ALLGEMEINE INFOS

# 2.4. Ergebnisliste / Modellrechnung

- Bausparangebot in der Ergebnisliste
- Modellrechnung abrufen

#### Darstellung des Bausparangebots in der Ergebnisliste

- Nach klicken auf dem Button Aktualisieren wird in der Ergebnisliste das eingegebene Bauspar-Angebot angezeigt.
- Über eine berechnete Wahlzuteilung oder anderweitige Besonderheiten werden Sie über dieses Symbol
   hingewiesen.
- In der "Modellrechnung" sind alle berechneten und relevanten Details enthalten.

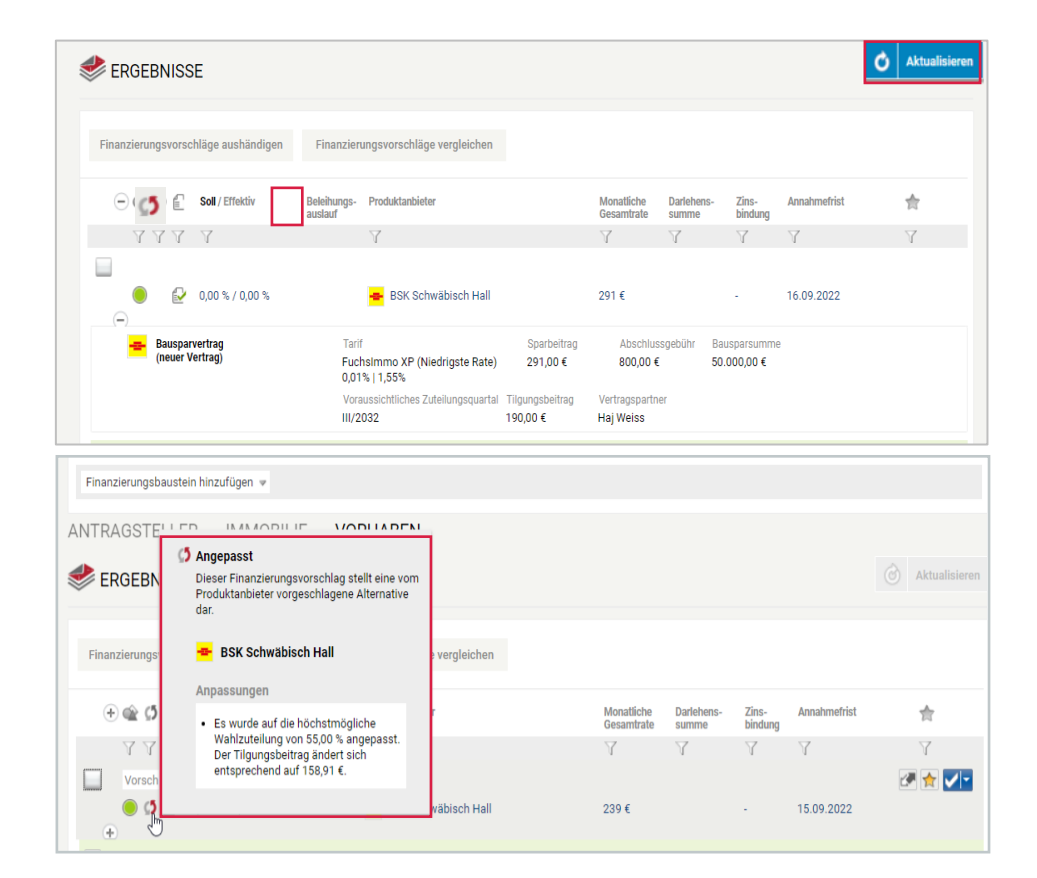

BAUSPAREN

2.

3

# 2.4. Ergebnisliste / Modellrechnung

- Ergebnisliste
- Modellrechnung abrufen

#### Modellrechnung abrufen

Die Modellrechnung des Bausparvertrages bietet auf der ersten Seite einen Kurzüberblick über alle relevanten Details des Bausparangebots.

Diese kannst Du wie folgt abrufen:

- Klicke auf den Namen des Produktanbieters (BSK Schwäbisch Hall)
- Im Bereich "Dokumente & Unterlagen" die Modellrechnung öffnen.

| Erläuterungen Meldungen Bered              | chnungen Unterlagen 1          | Tilgungspläne Dokumente & Ur | nterlagen                                         |
|--------------------------------------------|--------------------------------|------------------------------|---------------------------------------------------|
| Dokumente für diesen Vorschlag             | Alle herunterla                | aden Hochgeladene Dokume     | ente Alle herunterladen                           |
| 👄 BSK Schwäbisch Hall                      |                                | _                            | Unterlagenakte für den Vorschlag öffnen           |
| Datenschutzhinweise BSK<br>Schwäbisch Hall | Modellrechnung EUR<br>50000,00 | testbild                     | Drag & Drop!<br>Alternativ:<br>Dokument hochladen |

#### Bausparkasse Schwäbisch Hall AG · Bausparkasse der Volksbanken und Raiffeisenbanken

#### Kurzüberblick zu Ihrem Bausparvertrag im Tarif FuchsImmo (XP05)

- Mit Ihrem Bausparvertrag sichern Sie sich die folgenden Vorteile: Sie können sich sofort die günstigen Zinsen für die Zukunft sichern und sind somit gegen das Risiko steigender Sollzinsen geschützt. Mit Ihrem Bausparvertrag profitieren Sie von einer langen Zinssicherheit über die gesamte Laufzeit.
  - Sie bauen mit ihrem Bausparvertrag gezielt Eigenkapital für Ihre zukünftigen Wohnwünsche auf. •
  - Sie können in der Darlehensphase kostenlose Sondertilgungen in beliebiger Höhe leisten.
- Der für Ihre Modellrechnung angenommene Vertragsbeginn ist der 01.09.2022.

| Bausparsumme                                                                            | 50.000,00 EUR     |
|-----------------------------------------------------------------------------------------|-------------------|
| Bausparguthaben am Ende der Sparphase                                                   | 23.145,33 EUR     |
| Bauspardarlehen zu Beginn der Darlehensphase                                            | 26.854,67 EUR     |
| Abschlussgebühr                                                                         | 1,6 %             |
| Summe aller Kosten (u. a. Sollzinsen für das Darlehen, Abschlussgebühr, Jahresentgelte) | 3.766,78 EUR      |
| Summe aller Erträge (u. a. Guthabenszinsen)                                             | 15,33 EUR         |
| Gesamtkosten für den Bausparvertrag                                                     | 3.751,45 EUR      |
| Sparphase                                                                               |                   |
| Monatlicher Sparbeitrag ab 10.2022                                                      | 291,00 EUR        |
| Geschätzte Sparzeit bis zur Zuteilung                                                   | 9 Jahre 11 Monate |
| Jahresentgelt p. a.                                                                     | 15 EUR            |
| Zinssatz für das Bausparguthaben                                                        | 0,010 %           |
| Darlehensphase                                                                          |                   |
| Monatlicher Rate ab 09.2032                                                             | 190,00 EUR        |
| Letzte Rate am 09.2045                                                                  | 31,45 EUR         |
| Tilgungsdauer                                                                           | 13 Jahre 1 Monat  |
| Gebundener Sollzinssatz                                                                 | 1,550 %           |
| Effektiver Jahreszins ab Zuteilung                                                      | 1,82 %            |
|                                                                                         |                   |

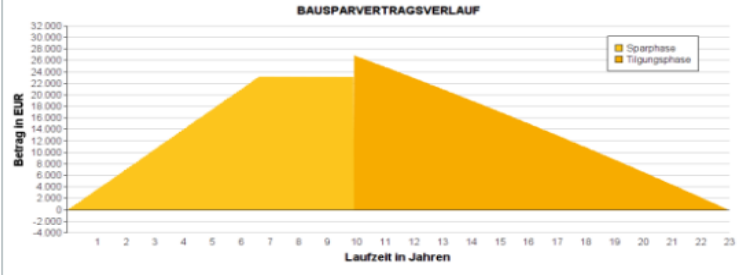

Dieser für Sie erstellte Kurzüberblick dient als Information für Ihren persönlichen Bausparvertrag. Weitere Details (beispiels Sonderzahlungen und / oder Sondertilgungen) sowie Informationen finden Sie in "Ihrer persönlichen Bausparberechnung". Die dort angedruckten Informationen wurden in Ihrer Kurzübersicht berücksichtigt. Bitte lesen Sie zudem die "Wichtigen Hinweise" in "Ihrer persönlichen Bausparberechnung\*.

| Detum: 01.09.2022<br>Genossenschaftliche FinanzGruppe<br>Volksbanken Raiffeisenbanken                                                    |                                                                                   | Seite 1 von 1                                                                              | Arbeitsplatz 4.2.0 GP                                                                                                    |
|----------------------------------------------------------------------------------------------------|-----------------------------------------------------------------------------------|--------------------------------------------------------------------------------------------|----------------------------------------------------------------------------------------------------|
| Beusparkesen Schwillisch Hall<br>Beusparkense der Volksteinen<br>und Raffesenbanken<br>Craffesteiner Bradie 52<br>74523 Schwilbisch Hall | Telefon: 0791 46-4646<br>Telefax: 0791 46-2528<br>www.achwaebiach-hall.deliontakt | Varatiand<br>Rainhand Klain, Vorsitzender<br>Mile Kammann<br>Peter Magei<br>Kratis Seyboth | Aufsichtanel<br>Dr. Conveilae Rese, Vorsitzender<br>Registergericht<br>Amtegericht Stuttgert, HRB 570105<br>USI-Inthr. DE146782527 |

2.

**BAUSPAREN** 

# 2.5. "Annehmen" / Codierung

- Angebot annehmen Vermittler
- Angebot "Annehmen" und Codierung BSH-AD-Mitarbeiter (Vermittlerbetreuer)
- Angebot "Annehmen" und Codierung GenoBank-Mitarbeiter (Vermittlerbetreuer)
- Der Bausparantrag kann nicht direkt angenommen und eingereicht werden.
- Bitte den Vorgang an Deinen zugeordneten Vermittlerbetreuer übergeben
- Klicke auf "Vorgang übergeben" um die Beantragung anzustoßen.
- Bitte teile bei der Übergabe des Vorgangs dem Vermittlerbetreuer mit, ob der Kunde mit der Verbunddatenschutzklausel der BSH einverstanden ist.
- Dazu die Kommentarfunktion bei der Vorgangsübergabe verwenden (Inhalt der Verbunddatenschutzklausel).

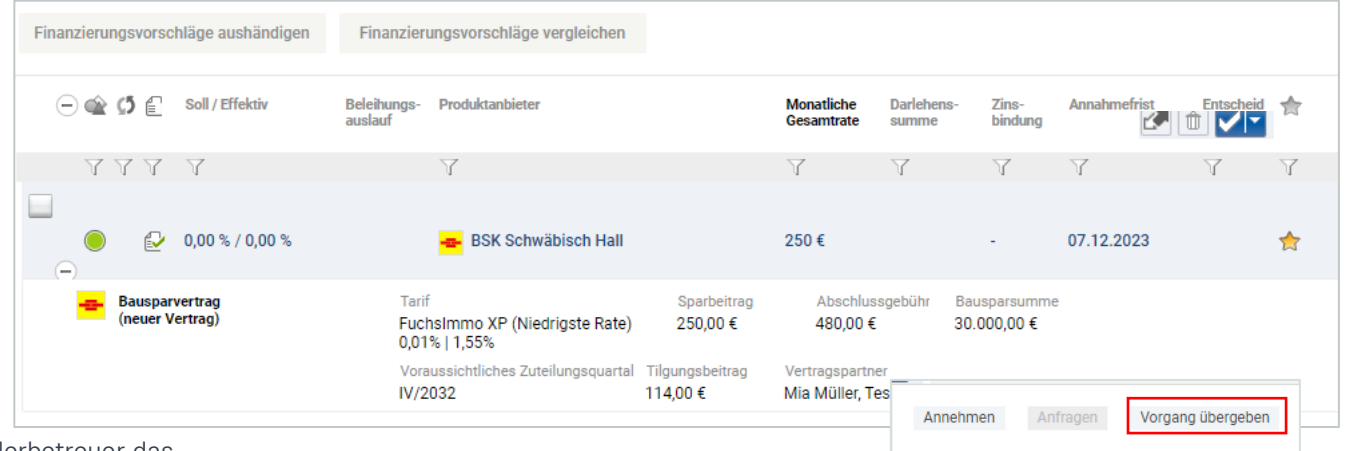

- Im Anschluss muss der zugeordnete Vermittlerbetreuer das Angebot annehmen.
- Erst nachdem der Vermittlerbetreuer das Angebot angenommen hat, werden die Dokumente sowie Formulare für den Bausparantrag generiert und können von Dir als Vermittler abgerufen werden.

Handelt es sich um eine politisch exponierte Person oder um eine nicht

# \*\*

Wichtig:

1.

wirtschaftlich berechtigte Person, darf das Angebot nicht über

die Plattform gesendet werden.

# BAUFINANZIERUNG

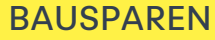

2.

Finanzierungsvorschläge dieses

werden

Produktanbieters können nicht angefragt

# 2.5. "Annehmen" / Codierung

- Angebot "Annehmen" Vermittler
- Angebot "Annehmen" und Codierung BSH-ADM (Vermittlerbetreuer)
- Angebot "Annehmen" und Codierung GenoBank-Mitarbeiter (Vermittlerbetreuer)

Angebot "Annehmen" und Codierung BSH-Außendienstmitarbeiter (AW2) als Vermittlerbetreuer

Bevor Du das Angebot annimmst und damit den Bausparvertrag final sendest, sind folgende Angaben zwingend erforderlich:

- Angaben zum Kundenberater
- Erklärung zum Verbunddatenschutz und
- Art der Beratung
- Die automatisch vorbelegte Vertriebseinheit (VEIN)

| Bausparantrag, Bausparkasse Schwabisch 🗸                                                                                                    | Anga                                                                                                    | iben zum Kundenberater                                                                                               |
|----------------------------------------------------------------------------------------------------|----------------------------------------------------------------------------------------------------|----------------------------------------------------------------------------------------------------|
| Hinweis für den Produktanbieter (optional)                                                                                                    | VEIN                                                                                                    | Zugeordnete Bank (BLZ)                                                                                               |
|                                                                                                    | 000                                                                                                    | 65191500                                                                                                    |
|                                                                                                    | Vertr                                                                                                    | etungsgebietsnummer                                                                                                  |
|                                                                                                    | 0092                                                                                                    | 22104                                                                                                    |
|                                                                                                    |                                                                                                    |                                                                                                    |
|                                                                                                    | Erklä                                                                                                    | rung Verbunddatenschutz                                                                                              |
|                                                                                                    | Einw                                                                                                    | illigungserklärung Verbunddatenschu                                                                                  |
|                                                                                                    | Wäl                                                                                                    | nle bitte                                                                                                    |
| N. Waitara Angahan zum Casabiffashashlusa                                                                                                    |                                                                                                    |                                                                                                    |
| weitere Angaben zum Geschaltsabschluss                                                                                                    |                                                                                                    |                                                                                                    |
| Art der Beratung                                                                                                    |                                                                                                    |                                                                                                    |
| O Bräcenzasschäft / persäpliche Berstung vor Ort                                                                                                    |                                                                                                    |                                                                                                    |
| Präsenzgeschäft / persönliche Beratung vor Ort     Eernaheatzreschäft / Direktreschäft (Telefon, oder Onlinevertriet)                                                                                                    | b)                                                                                                    |                                                                                                    |
| Präsenzgeschäft / persönliche Beratung vor Ort     Fernabsatzgeschäft / Direktgeschäft (Telefon- oder Onlinevertriet     Außergeschäftsraumvertrag / persönliche Beratung durch den Ve                                                                                                    | b)<br>ertrieb außerhalb der Banke                                                                                                    | reschäftsräume                                                                                                    |
| <ul> <li>Präsenzgeschäft / persönliche Beratung vor Ort</li> <li>Fernabsatzgeschäft / Direktgeschäft (Telefon- oder Onlinevertriet</li> <li>Außergeschäftsraumvertrag / persönliche Beratung durch den Vergeschäftsraumvertrag / persönliche Beratung durch den Vergeschäftsraumvertrag / persönliche Beratung durch den Vergeschäftsraumvertrag / persönliche Beratung durch den Vergeschäftsraumvertrag / persönliche Beratung von Ort</li> </ul>                                                                                                    | b)<br>ertrieb außerhalb der Banke                                                                                                    | geschäftsräume                                                                                                    |
| <ul> <li>Präsenzgeschäft / persönliche Beratung vor Ort</li> <li>Pernabsatzgeschäft / Direktgeschäft (Telefon- oder Onlinevertriel<br/>Außergeschäftsraumvertrag / persönliche Beratung durch den Ve</li> <li>Hiermit bestätige ich, meinen vorvertraglichen Informations- und<br/>derer gem. §655a Absatz 2 Satz 1 BOB I.V.m. Art. 247 §13 Absatz<br/>Beratungsleistungen angeboten wurden, wurde zusätzlich den vor</li> </ul>                                                                                                    | b)<br>ertrieb außerhalb der Bankg<br>Erläuterungspflichten gege<br>z 2 und §13b Absatz 1 EGE<br>rvertraglichen Information                        | geschäftsräume<br>enüber dem Kunden, insbesondere<br>IGB, nachgekommen zu sein. Sow<br>spflichten nach Art. 247 §13b |
| <ul> <li>Präsenzgeschäft / persönliche Beratung vor Ort</li> <li>Pernabsatzgeschäft / Direktgeschäft (Telefon- oder Onlinevertriel</li> <li>Außergeschäftsraumvertrag / persönliche Beratung durch den Ve</li> <li>Hiermit bestätige ich, meinen vorvertraglichen Informations- und i<br/>derer gem. §655a Absatz 2 Satz 1 BGB i.V.m. Art. 247 §13 Absatz<br/>Beratungsleistungen angeboten wurden, wurde zusätzlich den vor<br/>Absatz 3 i.V.m. Art. 247 §18 EGBGB nachgekommen.</li> </ul>                                                                               | b)<br>ertrieb außerhalb der Banks<br>Erläuterungspflichten geg<br>2 2 und §13b Absatz 1 EGE<br>rvertraglichen Information                         | geschäftsräume<br>enüber dem Kunden, insbesondere<br>IGB, nachgekommen zu sein. Sow<br>spflichten nach Art. 247 §13b |
| <ul> <li>Präsenzgeschäft / persönliche Beratung vor Ort</li> <li>Fernabsatzgeschäft / Direktgeschäft (Telefon- oder Onlinevertriel</li> <li>Außergeschäftsraumvertrag / persönliche Beratung durch den Ve</li> <li>Hiermit bestätige ich, meinen vorvertraglichen Informations- und I<br/>derer gem. §655a Absatz 2 Satz 1 BGB i.Vm. Art. 247 §13 Absatz<br/>Beratungsleistungen angeboten wurden, wurde zusätzlich den von<br/>Absatz 3 i.V.m. Art. 247 §18 EGBGB nachgekommen.</li> <li>Ich bestätige, dem Kunden die Datenschutzhinweise zur Verfügur</li> </ul>        | b)<br>ertrieb außerhalb der Bankı<br>Erläuterungspflichten geg<br>2 und §13b Absatz 1 EGE<br>rvertraglichen Information<br>ng gestellt zu haben.  | geschäftsräume<br>enüber dem Kunden, insbesonder<br>IGB, nachgekommen zu sein. Sow<br>spflichten nach Art. 247 §13b  |
| <ul> <li>Präsenzgeschäft / persönliche Beratung vor Ort</li> <li>Fernabsatzgeschäft / Direktgeschäft (Telefon- oder Onlinevertriel</li> <li>Außergeschäftsraumvertrag / persönliche Beratung durch den Ve</li> <li>Hiermit bestätige ich, meinen vorvertraglichen Informations- und I derer gem. §655a Absatz 2 Satz 1 BGB i.Vm. Art. 247 §13 Absatz Beratungsleistungen angeboten wurden, wurde zusätzlich den vor Absatz 3 i.V.m. Art. 247 §18 EGBGB nachgekommen.</li> <li>Ich bestätige, dem Kunden die Datenschutzhinweise zur Verfügur</li> </ul>                    | b)<br>ertrieb außerhalb der Bankı<br>Erläuterungspflichten geg<br>2 und §13b Absatz 1 EGE<br>rvertraglichen Information<br>ng gestellt zu haben.  | geschäftsräume<br>enüber dem Kunden, insbesonder<br>IGB, nachgekommen zu sein. Sow<br>spflichten nach Art. 247 §13b  |
| Präsenzgeschäft / persönliche Beratung vor Ort     Fernabsatzgeschäft / Direktgeschäft (Telefon- oder Onlinevertriel     Außergeschäftsraumvertrag / persönliche Beratung durch den Ve     Hiermit bestätige ich, meinen vorvertraglichen Informations- und I     derer gem. §655a Absatz 2 Satz 1 BGB i.V.m. Art. 247 g13 Absatz     Beratungsleistungen angeboten wurden, wurde zusätzlich den voi     Absatz 3 i.V.m. Art. 247 g18 EGBGB nachgekommen.     Ich bestätige, dem Kunden die Datenschutzhinweise zur Verfügur Gib bitte zur Freigabe dein Passwort ein:     | b)<br>ertrieb außerhalb der Bankı<br>Erläuterungspflichten gege<br>2 und §13b Absatz 1 EGE<br>rvertraglichen Information<br>ng gestellt zu haben. | geschäftsräume<br>enüber dem Kunden, insbesonder<br>IGB, nachgekommen zu sein. Sow<br>spflichten nach Art. 247 §13b  |
| Präsenzgeschäft / persönliche Beratung vor Ort     Fernabsatzgeschäft / Direktgeschäft (Telefon- oder Onlinevertriel     Außergeschäftsraumvertrag / persönliche Beratung durch den Ve     Hiermit bestätige ich, meinen vorvertraglichen Informations- und I     derer gem. §655a Absatz 2 Satz 1 BGB i.V.m. Art. 247 §13 Absatz     Beratungsleistungen angeboten wurden, wurde zusätzlich den voi     Absatz 3 i.V.m. Art. 247 §18 EGBGB nachgekommen.     Ich bestätige, dem Kunden die Datenschutzhinweise zur Verfügur     Gib bitte zur Freigabe dein Passwort ein: | b)<br>ertrieb außerhalb der Banky<br>Erläuterungspflichten gege<br>2 und §13b Absatz 1 EG<br>rvertraglichen Information<br>ng gestellt zu haben.  | geschäftsräume<br>enüber dem Kunden, insbesondere<br>GB, nachgekommen zu sein. Sow<br>spflichten nach Art. 247 §13b  |
| Präsenzgeschäft / persönliche Beratung vor Ort     Fernabsatzgeschäft / Direktgeschäft (Telefon- oder Onlinevertriel     Außergeschäftsraumvertrag / persönliche Beratung durch den Ve     Hiermit bestätige ich, meinen vorvertraglichen Informations- und     derer gem. §655a Absatz 2 Satz 1 BGB i.Vm. Art. 247 §13 Absatz     Beratungsleistungen angeboten wurden, wurde zusätzlich den vor     Absatz 3 i.V.m. Art. 247 §18 EGBGB nachgekommen.     Ich bestätige, dem Kunden die Datenschutzhinweise zur Verfügur     Gib bitte zur Freigabe dein Passwort ein:    | b)<br>ertrieb außerhalb der Banky<br>Erläuterungspflichten gege<br>2 und §13b Absatz 1 EG<br>rvertraglichen Information<br>ng gestellt zu haben.  | geschäftsräume<br>enüber dem Kunden, insbesondere<br>(GB, nachgekommen zu sein. Sow<br>spflichten nach Art. 247 §13b |

#### Bitte bei der "Codierung" beachten:

- VEIN (immer drei Ziffern, z. B. 001)
- VGK (vollständig mit Prüfziffer und führenden Nullen 000 erfassen)

Hinweis: Die Passworteingabe entfällt bei BAUFINEX Vermittlerbetreuern

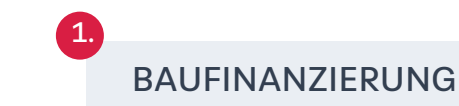

2. BAUSPAREN

# 2.5. "Annehmen" / Codierung

- Angebot "Annehmen" Vermittler
- Angebot "Annehmen" und Codierung BSH-ADM (Vermittlerbetreuer)
- Angebot "Annehmen" und Codierung GenoBank-Mitarbeiter (Vermittlerbetreuer)

Angebot "Annehmen" und Codierung GenoBank-Mitarbeiter als Vermittlerbetreuer

Als Bankmitarbeiter (AW1) erfasst Du zusätzlich die:

- Vertriebseinheit (VEIN) der Bank in der BSH Struktur
- Einverständniserklärung Verbunddatenschutz des Kunden

Wenn die VEIN nicht bekannt ist, kann diese beim zuständigen BSH-Außendienstmitarbeiter erfragt werden.

- Mit Erfassung der Art der Beratung, sowie
- Markieren der Beraterbestätigung und
- Eingabe des Passwortes

kann über den Button "Angebot annehmen" der Bausparvertrag gesendet werden.

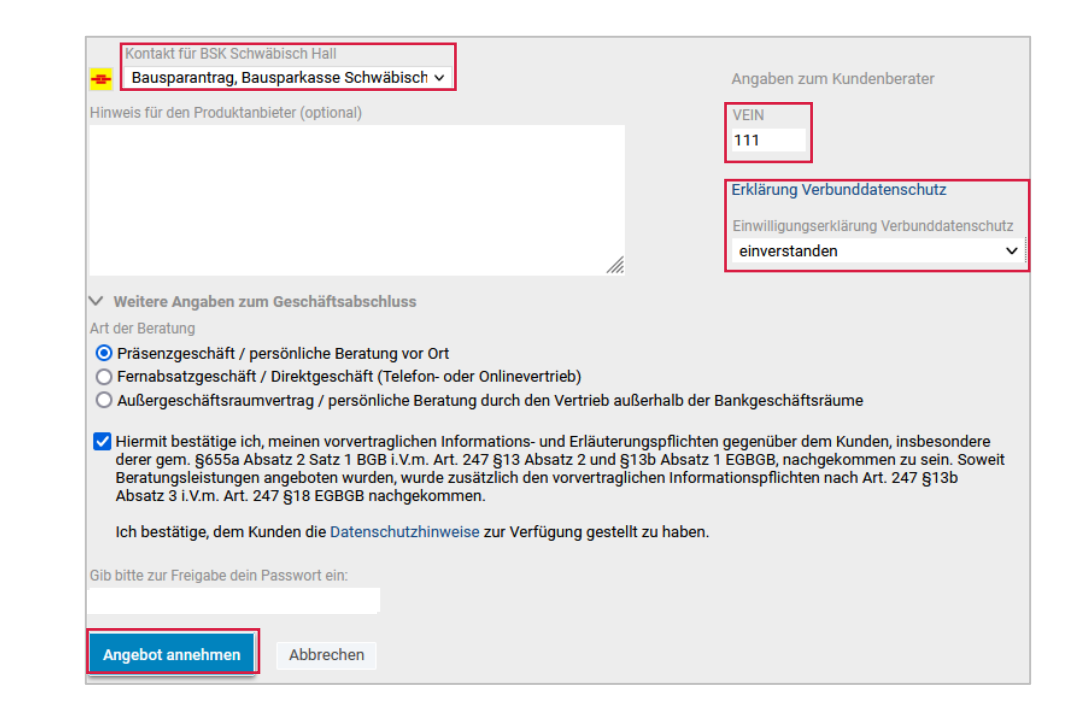

Hinweis: Die Passworteingabe entfällt bei BAUFINEX Vermittlerbetreuern

BAUSPAREN

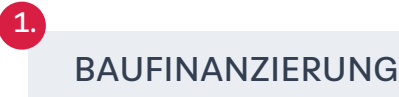

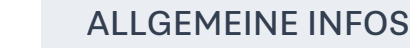

# 2.6. Unterlagen vervollständigen

- Einreichung von Unterlagen an die BSH
- Datenschutz/ Bankgeheimnis
- Übersicht Einreichungsweg f
  ür Bausparvertr
  äge
- Nach "Annahme" des Bausparangebotes erscheint im Dialogfenster die Bestätigung, dass das Bausparangebot angenommen bzw. gesendet wurde.
- Bitte drucke den Bausparantrag nach erfolgreicher "Annahme" und Freigabe des Vermittlerbetreuers aus.

#### Einreichung der Unterlagen bei der BSH:

- Bausparantrag (durch Kunden unterschrieben)
- SEPA-Lastschriftmandat (ausgefüllt und durch Kunden unterschrieben), ansonsten kann kein Einzug der Sparrate erfolgen.
- Die ausgefüllten sowie unterschriebenen Formulare können direkt auf der Plattform hochgeladen und freigegeben werden.

#### Hinweis:

#### Legitimation der Kunden:

- Die Legitimation der Kunden erfolgt über das **Postldent Verfahren** seitens der Bausparkasse Schwäbisch Hall.
- Der Postident Coupon wird dem Kunden zugesandt. Die Legitimation muss innerhalb von 28 Tagen bei der Post erbracht werden.
- Eine Unterschrift oder Bestätigung der Legitimation auf dem Bausparantrag ist durch den freien Vermittler nicht erforderlich.

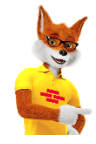

**Bitte beachten:** Die vollständigen Unterlagen zum Bausparantrag müssen innerhalb von 28 Tagen bei der BSH eingereicht werden. Andernfalls wird der Bausparvertrag durch die BSH storniert.

BAUFINANZIERUNG

#### Ansicht Vermittlerbetreuer

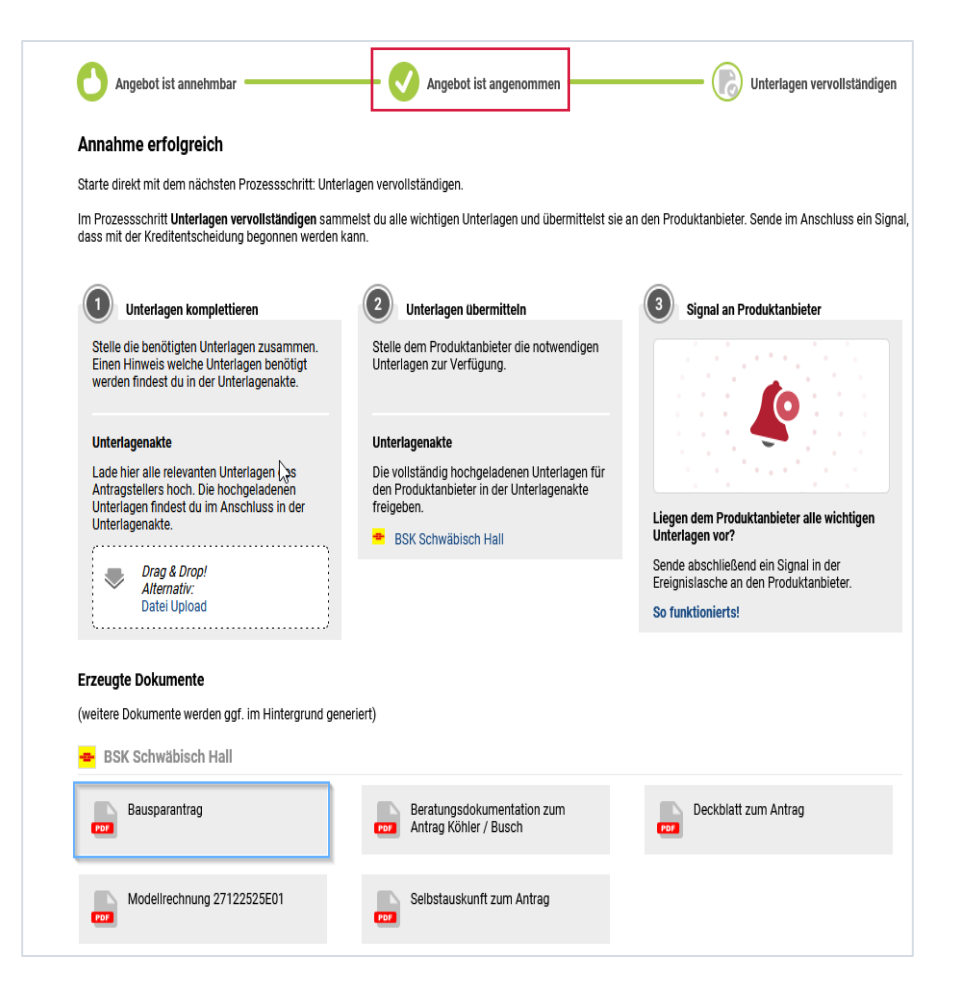

# 2.6. Unterlagen vervollständigen

- Einreichung von Unterlagen an die BSH
- Datenschutz/Bankgeheimnis
- Übersicht Einreichungsweg für Bausparverträge

Im Anschluss an den Bausparantragsdruck, muss der Berater die nachfolgenden Angaben mit dem Kunden besprechen und händisch ausfüllen.

- Kundenzeitschrift
- E-Mail und Telefonmarketing

Die Angaben zum Datenschutz/Bankgeheimnis werden durch Ihre Auswahl beim Verbunddatenschutz automatisch vorbelegt.

#### Bitte beachten:

Fehlende Kreuze werden im Nachgang als ein "Nein" interpretiert.

#### Ansicht Vermittlerbetreuer

#### Bezug der Kundenzeitschrift der Bausparkasse Schwäbisch Hall

Als Vertragsinhaber wünsche ich/wünschen wir den Bezug/Weiterbezug der Kundenzeitschrift "Wohnglück" viermal jährlich ür 1,50 EUR pro Ausgabe (inkl. Versand und MwSt.). Bezugsbedingungen: siehe "Wichtige Hinweise". Ein Doppelbezug ist ausgeschlossen

Als Vertragsinhaber möchte ich/möchten wir das Kundenmagazin nicht/nicht mehr erhalten.

#### Dürfen wir zu Ihnen per Telefon und E-Mail Kontakt halten?

Ja, ich bin/wir sind damit einverstanden, dass die Bausparkasse Schwäbisch Hall AG, mein/unser Schwäbisch Hall-Berater, ein Berater der Vertriebsgesellschaft Schwäbisch Hall Wohnen GmbH und die regional bzw. persönlich für mich/uns zuständige genossenschaftliche Bank in Fragen zu Bausparen, Baufinanzierungs-, sonstige Bank- und Versicherungsprodukte sowie Investmentfonds mit mir/uns in Kontakt treten dürfen.

111

per Telefon 🗖 Ja 🔲 Nein per E-Mail 🗖 Ja 🔲 Nein

Meine/Unsere Zustimmung kann ich/können wir selbstverständlich jederzeit widerrufen

#### Datenschutz/Bankgeheimnis

Die Bausparkasse kann im Rahmen der Bearbeitung des Bausparvertrags mit Rechenzentralen und spezialisierten Subunternehmen zusammenarbeiten. Einwilligungserklärung:

#### Die Abgabe der folgenden Erklärung ist freiwillig und ohne Einfluss auf den Vertrag mit der Bausparkasse

Die Bausparkasse Schwäbisch Hall AG arbeitet mit den Unternehmen der genossenschaftlichen FinanzGruppe, mit Außendienstmitarbeitern und sonstiger Unternehmen als Kooperationspartner im Interesse einer umfassenden Beratung und Betreuung ihrer Kunden zusammen. Damit mich/uns die Bausparkasse Schwäbisch Hall AG, deren jeweils zuständige Außendienstmitarbeiter sowie die Unternehmen der genosse FinanzGruppe und die sonstigen Kooperationspartner der Bausparkasse und deren jeweils zuständige Außendienstmitarbeiter in allen Bausparfragen und in allen sonstigen Fragen zu Finanzdienstleistungen (z. B. Baufinanzierung, Immobilienvermittlung, sonstige Bank-, Versicherungs- und Fondsprodukte) umfassend beraten können, bin ich/sind wir damit einverstanden, dass die Bausparkasse meine/unsere für die Aufnahme und die Durchführung der Beratung erforderlichen Angaben zur dortigen Datenverarbeitung und Nutzung an

- · den vermittelnden oder betreuenden Außendienstmitarbeiter/Kooperationspartner und die vermittelnde Bank
- die genossenschaftliche Bank, die f
  ür meinen/unseren Wohnort zust
  ändig ist und/oder zu der ich/wir eine Gesch
  äftsbeziehung unterhalte/n
- die Kooperationspartner der Bausparkasse Schwäbisch Hall AG und deren jeweils zuständige Außendienstmitarbeiter
- DZ BANK AG Deutsche Zentral-Genossenschaftsbank mit Sitz in Frankfurt Schwäbisch Hall Wohnen GmbH mit Sitz in Schwäbisch Hall DZ HYP AG mit Sitz in Hamburg und Münster TeamBank AG mit Sitz in Nürnberg DZ Privatbank S.A. mit Sitz in Deutschland, Luxemburg und der Schweiz Union Investment Service Bank AG mit Sitz in Frankfurt VR Smart Finanz AG mit Sitz in Eschborn
  - Münchener Hyp eG mit Sitz in München
- R+V Allgemeine Versicherung AG mit Sitz in Wiesbaden übermittelt.
- Übermittelt werden dürfen
- die im Antrag genannten Daten
- · Personalien (Namen, Anschrift, Geburtsdatum, Familienstand, Beruf oder vergleichbare Daten)
- Daten über Bausparverträge (Bausparnummer, Kontonummer, Tarifart, Bausparsumme, monatliche Spar-/Tilgungsrate, Bewertungszahl, Anteil der vermögenswirksamen Leistungen, Saldo des Bausparkontos/Darlehenskontos oder vergleichbare Daten)
- Daten über Kredite (Produktart, Darlehenshöhe, Verzinsung, Laufzeit, Saldo des Darlehenskontos oder vergleichbare Daten).
- Im vorgenannten Rahmen entbinde/n ich/wir die Bausparkasse Schwäbisch Hall AG zugleich vom Bankgeheimnis.

Einverstander

Nicht einverstanden

R+V Lebensversicherung AG mit Sitz in Wiesbaden

Lich bin/wir sind einverstanden, beschränken aber die Einwilligung zur oben beschriebenen Datenverarbeitung auf den Zweck der bauspargeschäftlichen Betreuung und wünsche/n keine Datenweitergabe an die oben genannten Kooperationspartner, es sei denn, diese haben den Bausparvertrag vermittelt. Ich bin/Wir sind damit einverstanden, dass Eheleute/eingetragene Lebenspartner\* Kontoauszüge im Rahmen des jährlichen Kontoauszugversands in einem gemeinsamen Umschlag zugesandt bekommen. Ich bin/wir sind zudem damit einverstanden, dass im Rahmen von Anfragen auch dem Ehepartner/eingetragenen Lebenspartner\* Auskunft erteilt werden darf. \* nach dem Lebenspartnerschaftgesetz (LPartG)

Die vorstehenden Einwilligungserklärungen kann ich/können wir ohne Einfluss auf den Vertrag jederzeit für die Zukunft widerrufen

#### Mit der Geltung der Allgemeinen Bedingungen für Bausparverträge (ABB Tarif Fuchs 05, Fassung Oktober 2021) und der "Vereinbarung zu den Entgelten gemäß § 17 Abs. 2 ABB" (Fassung Juli 2021) bin ich/sind wir einverstanden. Wird mit diesem Antrag eine Erhöhung beantragt, gelten diese ABB für den gesamten erhöhten Bausparvertrag.

Die Bausparkasse darf sich vor Zuteilung nicht verpflichten, die Bausparsumme zu einem bestimmten Zeitpunkt auszuzahlen. Die Zuteilungsreihenfolge richtet sich nach den ABB. Sie ist insbesondere von den Spar- und Tilgungsleistungen aller Bausparer abhängig. Die Sparzeit ist demnach Schwankungen unterworfer F
ür dieses Vertragsverh
ältnis gilt deutsches Recht -

Unterschrift 1. Vertragsinhaber/1. Gesetzl. Vertreter bei Minderjährige

Unterschrift 2. Vertragsinhaber / 2. Gesetzl. Vertreter bei Minderjähriger

BAUSPAREN

# ALLGEMEINE INFOS

# 2.6. Unterlagen vervollständigen

- Einreichung von Unterlagen an die BSH
- Datenschutz/Bankgeheimnis
- Übersicht Einreichungsweg für Bausparverträge

# Einreichungsweg für Bausparverträge via BaufiSmart in BAUFINEX // Vermittler

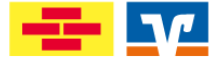

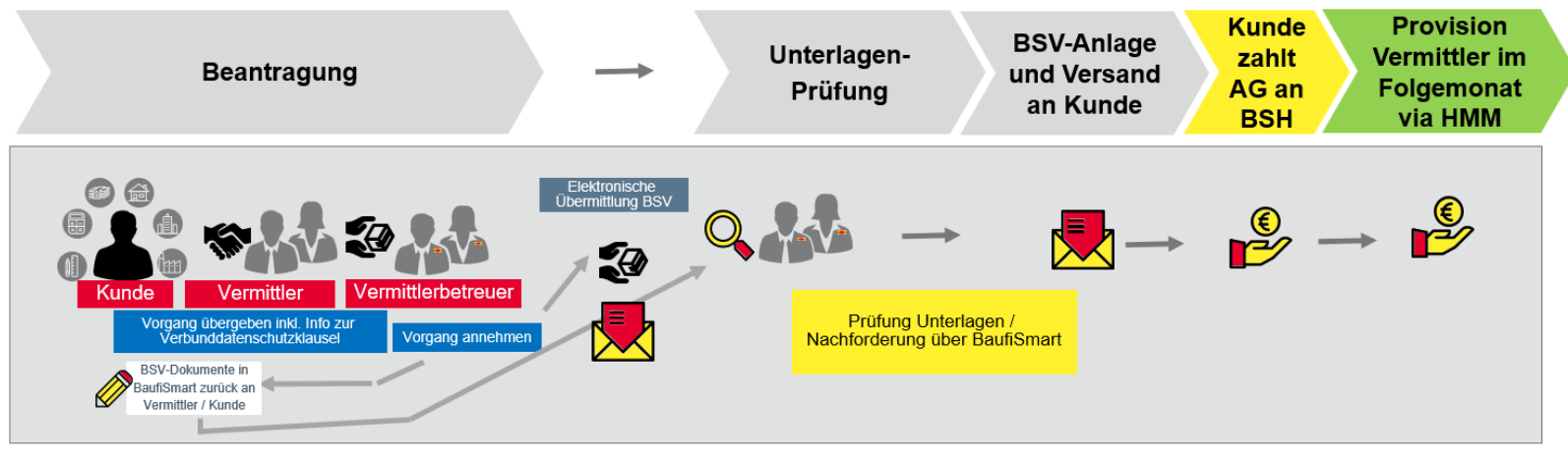

- Dokumente f
  ür den BSV werden in BaufiSmart generiert durch Vorgang Annehmen des Vermittlerbetreuers (inkl. Codierung)
- Rückgabe an Vermittler zur Kundenunterschrift
- Einreichung via Vermittlerbetreuer via BaufiSmart an BSH
- Prüfung Vollständigkeit und ggf. <u>Nachforderung</u> fehlender Unterlagen, Kunde erhält die Aufforderung zur Post-ID-Legitimation
- Anlage Bausparvertrag, wenn alle notwendigen Unterlagen vorliegen
- Versand Bausparurkunde per Post an den Kunde

BAUSPAREN

 Vermittlerprovision wird im Folgemonat nach Einlösung (= Kunde hat die volle AG an die BSH gezahlt) via HMM vergütet.

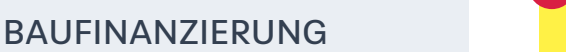

ALLGEMEINE INFOS

# Allgemeine Informationen

| 4.1 <u>Reiter Ereignisse, Dokumente,</u><br><u>Vorgänge</u> | 41 |
|-------------------------------------------------------------|----|
| 4.2 Provision und Vergütung                                 | 41 |
| 4.3 Vertriebsunterstützung                                  | 42 |
| 4.4 <u>Plattformen Produktübersicht</u>                     | 43 |
| 4.5 <u>Ansprechpartner</u>                                  | 44 |
| 4.6 <u>Fragen/Antworten Katalog (FAQ)</u>                   | 45 |

#### **1. BAUFINANZIERUNG**

- Vorgang anlegen
- BAU DIR DEINE FINANZIERUNG
- Auswahl Finanzierungsbausteine / BSH Produkte
- BSH-Produktkombinationen
- Angebot annehmen / Senden
- Unterlagen-Einreichungsprozess

#### 2. BAUSPAREN

- Allgemeine Kundendaten
- Finanzierungsbaustein
- Tilgungsaussetzung
- Ergebnisliste
- Annehmen u. Codierung
- Unterlagen vervollständigen

3

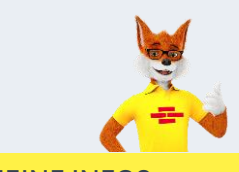

#### **3. ALLGEMEINE INFOS**

- Reiter Ereignisse, Dokumente, Vorgänge
- Provision und Vergütung
- Vertriebsunterstützung
- Plattform Produktübersicht
- Ansprechpartner
- Fragen/Antworten Katalog

1.

**BAUSPAREN** 

2.

# 4.1.1 Reiter Dokumente & Unterlagen

Im Reiter Dokumente sind alle maschinellen und manuell hochgeladenen Dokumente zu den relevanten Produktanbietern eingestellt.

Die maschinellen Dokumente (siehe Screenshot Dokumente nach Angebotsannahme des Vermittlerbetreuers) werden erst nach Annahme des erstellten Finanzierungsangebots erzeugt und im Reiter Dokumente eingestellt.

Über die Unterlagenakte der Bausparkasse Schwäbisch Hall kannst Du die erforderlichen Unterlagen/ Formulare einsehen, welche für den eingereichten Darlehensantrag bei der Bausparkasse benötigt werden.

Die einzelnen Formulare der Bausparkasse Schwäbisch Hall sind in der Unterlagenliste direkt hinterlegt und können über einen Link entsprechend aufgerufen werden.

# 4.2 Provision und Vergütung

Informationen zur Provision / Vergütung findest Du direkt im BAUFINEX // Vermittler Marktplatz oder bei deinem Vermittlerbetreuer.

#### Anzeige der Dokumente nach Angebotsannahme des Vermittlers

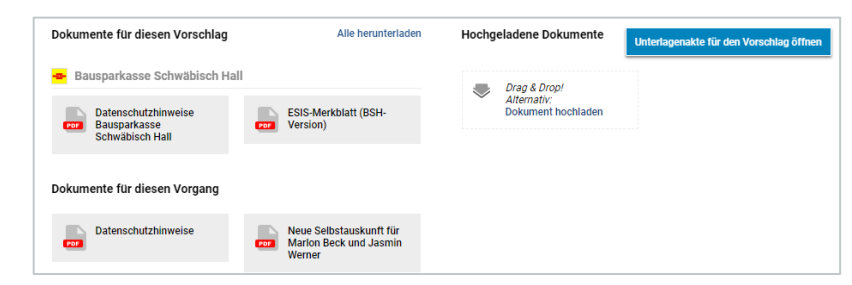

#### Anzeige der Dokumente nach Angebotsannahme des Vermittlerbetreuers

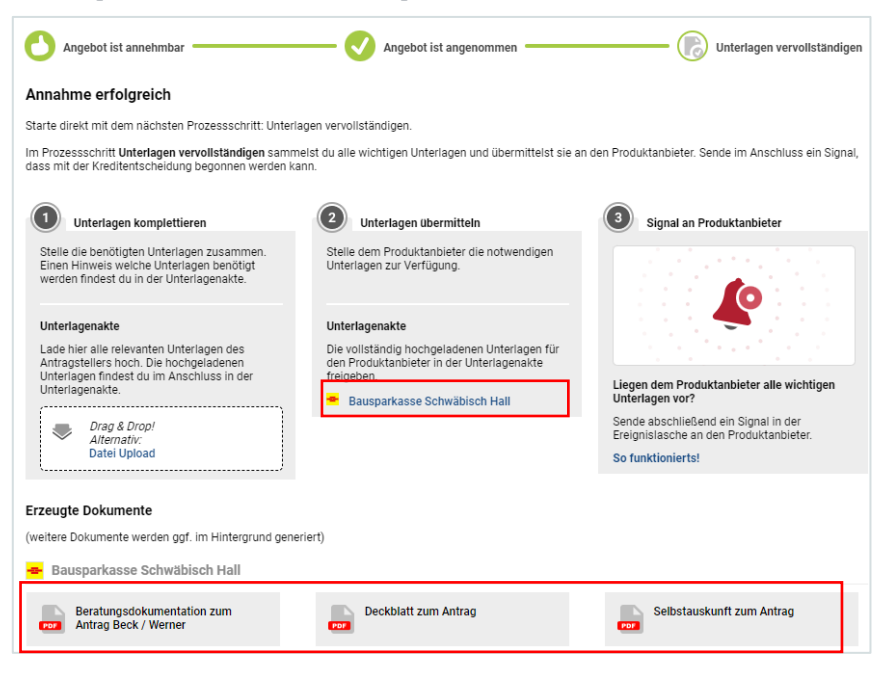

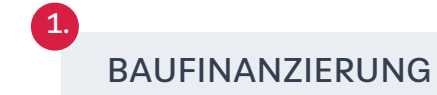

# 4.3 Vertriebsunterstützung

Die Bereitstellung von Informationen zur Vermittlung von BSH-Produkten in BaufiSmart erfolgt,

• über den Marktplatz BAUFINEX

Als Vertriebsunterstützung erhältst Du dort umfangreiche Fachinformationen von BSH-Produkten.

Darüber hinaus kannst Du jederzeit die Wissensdatenbank BAUFINEX (Wiki) sowie die Hilfeseiten in BaufiSmart aufrufen.

Hier findest Du ausführliche Erklärungen zur Bedienung der Plattform.

Über "Links" können Sie das Help Center auswählen.

| 🔍 Suche 🗐 Vorgänge 🚺 Links                            |
|-------------------------------------------------------|
| Datenschutzhinweise                                   |
| Kreditauszahlung BSH Außendienst                      |
| Wissensdatenbank (Produzenten-Wiki) Standard          |
| Wissensdatenbank BAUFINEX (Produzenten-Wiki) Standard |
| Zinsentwicklung                                       |
| 🔀 Tilgungs- und Raten-Chart                           |
| ? Help Center                                         |
| Technischen Fehler melden                             |
| P Teile uns deine Meinung mit                         |

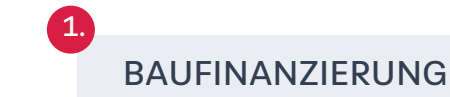

BAUSPAREN

3.

# 4.4 Produktübersicht Plattformen

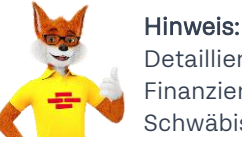

Detaillierte Informationen zu unseren Produkten (Bauspar- und Finanzierungsangebote) sowie Neuerungen der Bausparkasse Schwäbisch Hall findest Du direkt im BAUFINEX Marktplatz.

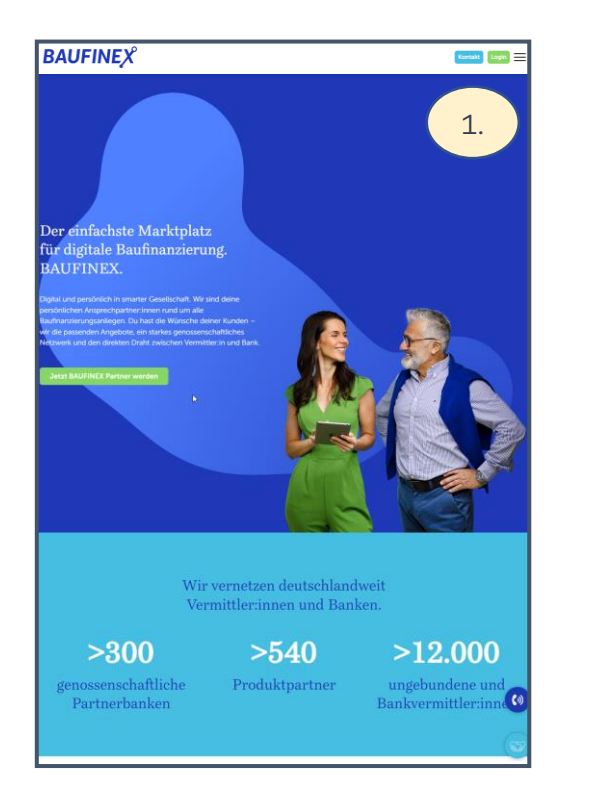

# BAUFINEX – Einfach. Vernetzt. Vor Ort.

BAUFINANZIERUNG

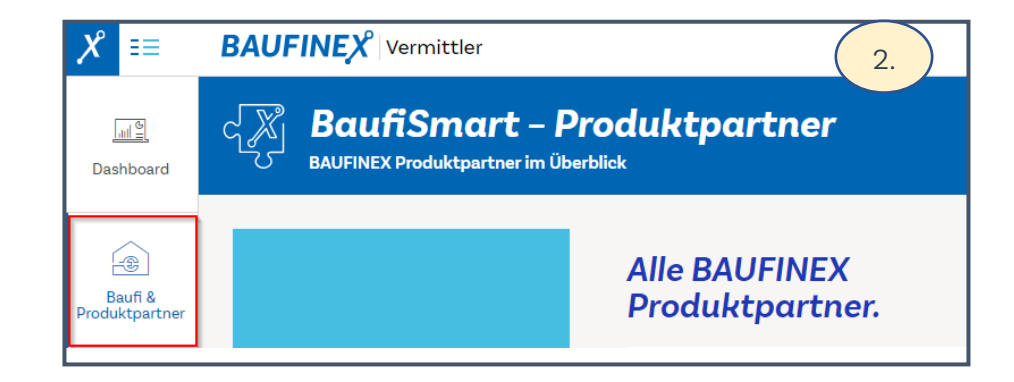

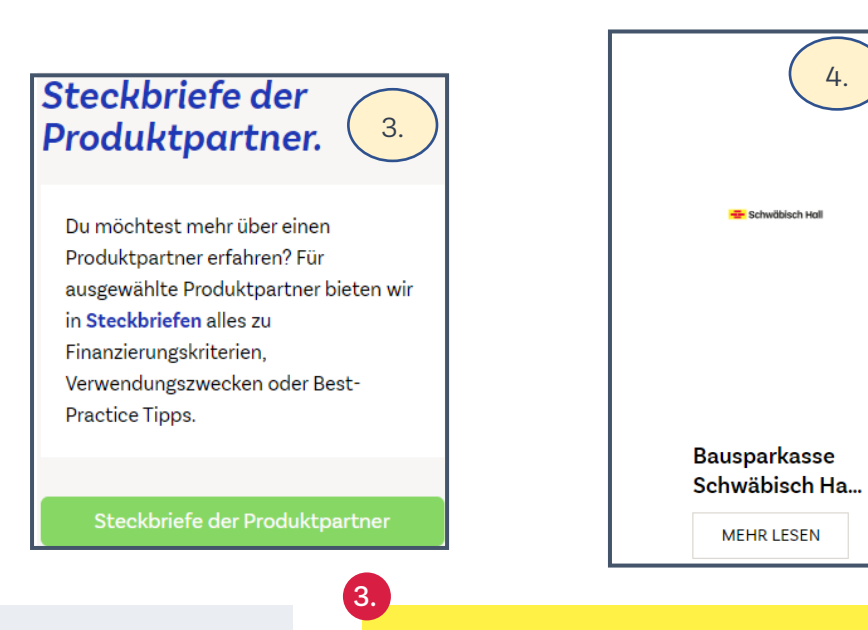

# 4.8 Ansprechpartner

# Ansprechpartner für die Vermittlerbetreuer Bank:

- Vertriebliche Hotline f
  ür Vermittler/Vermittlerbetreuer Telefonnummer 0791-46-4841 Die Kollegen helfen Dir bei allen Fragen rund um die Machbarkeit und Eingabelogiken in BaufiSmart zu unseren Produktlösungen.
- Plattform-Auszahlungsteam, 0791-46-4732 / plattformauszahlung@schwaebisch-hall.de

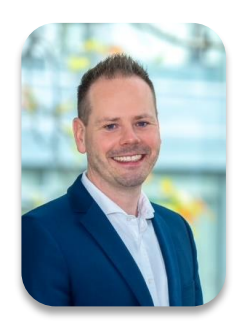

Rouven Ost Manager Gebiet: Regionaldirektion Süd/Spezialbanken Telefon: 0151-14817100 E-Mail: rouven.ost@schwaebisch-hall.de

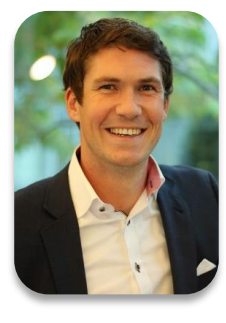

BAUSPAREN

Marc Osenbrück Manager Gebiet: Regionaldirektion Süd/Spezialbanken Telefon: 0151-40662197 E-Mail: marc.osenbrueck@schwaebisch-hall.de

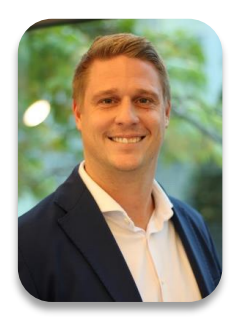

BAUFINANZIERUNG

**Christoph Bös** Manager Gebiet: Regionaldirektion West/Spezialbanken Telefon: 0151- 62300191 E-Mail: christoph.boes@schwaebisch-hall.de

# Grundsatzfragen / Hauptverwaltung

Christine Burkert Telefon: 0791-46-2881 christine.burkert@schwaebisch-hall.de

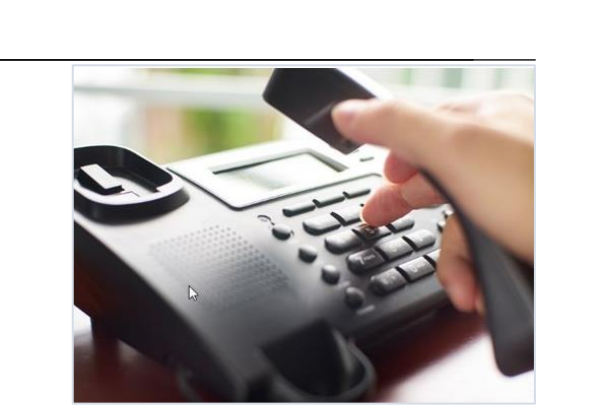

ALLGEMEINE INFOS

# 4. Fragen/Antworten Katalog (FAQ)

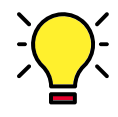

| A. Fragen zum BSH-Produktangebot  | 46 |
|-----------------------------------|----|
| B. Beantragung in BaufiSmart      | 47 |
| C. Angaben in BaufiSmart erfassen | 49 |
| D. Weitergabe und Versand Anträge | 49 |
| E. Handling in BaufiSmart         | 49 |

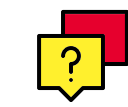

BAUSPAREN

2.

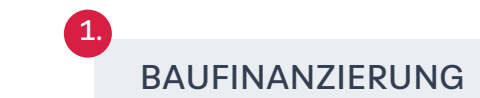

3.

# A. Fragen zum BSH-Produktangebot

- 1. Welche Produkte bietet die BSH in BaufiSmart an?
- Detail-Infos findest Du auf Seite <u>15</u> und <u>16</u>.
- 2. Welche Produkt-Kombinationen sind möglich?

Die möglichen Kombinationen findest Du auf den Seiten <u>18</u> und <u>19</u>.

3. Können Forward-Varianten für BSH-Produkte beantragt werden?

Auf BAUFINEX können Forward-Varianten berechnet und beantragt werden.

# B. Beantragung in BaufiSmart

# 1. Warum erscheint kein Angebot meiner zuständigen Geno-Bank in BAUFINEX?

Hierfür kann es mehrere Gründe geben:

#### Technische Voraussetzungen:

 Der Prozess und Antrag zur Anbindung von Vermittlern an die Plattform BAUFINEX bzw. die Vermittlung von Produkten einer des Vermittlers zugeordneten Geno-Bank – die BAUFINEX Partnerbank ist – ist nicht korrekt erfolgt.

#### Produktparameter GenoBank:

 Jeder Produktanbieter (GenoBank) hat eigene Produkteinstellungen auf der Plattform, z. B. "Show-Stopper"-Regeln, die aufgrund der Angaben am Vorgang eine Angebotsermittlung unterbinden.

2.

BAUSPAREN

# B. Beantragung in BaufiSmart

#### 2. Verwendungszweck Kapitalbeschaffung

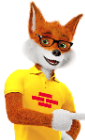

 Eine Finanzierung für Kapitalbeschaffung ist seitens der Bausparkasse nicht zulässig, weil es bausparkassenrechtlich keine wohnwirt-schaftliche Verwendung ist. Es wird kein BSH-Angebot angezeigt.

3. Kann über BaufiSmart ein Bausparvertrag für Minderjährige abgeschlossen werden?

- Da es sich bei der Plattform um eine "Finanzierungsplattform" handelt, sind Minderjährige darüber auch im Bausparen nicht vorgesehen.
- Demzufolge können auch keine gesetzlichen Vertreter erfasst werden.
- Ein Antrag kann deshalb auch nicht erfolgreich gesendet werden. Es wird immer zum Fehler bzw. einer Fehlermeldung kommen:

#### 4. Angabe des Forward-Aufschlags in den Konditionen-Details

- In BaufiSmart wird der Forward-Aufschlag mit zwei Nachkommastellen ausgewiesen, daher kann es bei der Anzeige zu Rundungsdifferenzen kommen.
- Die Anzeigelogik entspricht dem Plattformstandard und kann daher nicht geändert werden.

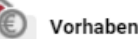

BAUSPAREN

Unerwartete Fehlermeldung der BSH-Schnittstelle "pruefeAntrag": Es muss ohne Alleinerziehungsberechtigung immer zwei gesetzliche Vertreter geben.

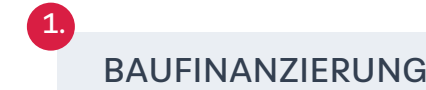

# B. Beantragung in BaufiSmart

5. Wieso wird bei Verwendungszweck Anschlussfinanzierung und einer Angabe BZF – Zeit > 3 Monate das Finanzierungsangebot der BSH "rot" als nicht machbar angezeigt?

Bei Auswahl "Anschlussfinanzierung" und Angabe einer BZF-Zeit von > 3 Monaten, werden die Finanzierungslösungen der BSH "rot", nicht machbar angezeigt. Hintergrund ist, dass bei einer Anschlussfinanzierung und einer BZF-Zeit von > 3 Monaten ein Forwarddarlehen auszuwählen ist.

#### 6. Wie wird eine BSH-interne Umschuldung erfasst?

• BSH-interne Umschuldungen sind nicht vollständig abgebildet.

#### Umgehungslösung:

- Verwendungszweck "Anschlussfinanzierung" auswählen, unter dem Reiter Immobilie die Rechte in Abteilung III im Grundbuch erfassen.
- Bei Darlehensgeber nicht die Bausparkasse Schwäbisch auswählen (die Eingabe der markierten Felder ist zwingend erforderlich!).

In den Hinweisen für den Produktanbieter bitte auf "Interne Umschuldungen" verweisen.

| Hinweis für den Produktanbieter (optional)                                                                                                    | VEIN Zugeordnete Bank (BLZ)                                                                                                    |
|----------------------------------------------------------------------------------------------------|----------------------------------------------------------------------------------------------------|
| interne Umschuldung mit Ablösung BSH Darlehen mit Darlehensnummer<br>99999999999                                                                                                    | ALC: ACCOUNTS                                                                                                    |
|                                                                                                    | Vertretungsgebietsnummer                                                                                                    |
|                                                                                                    |                                                                                                    |
|                                                                                                    |                                                                                                    |
| h h                                                                                                    |                                                                                                    |
| ✓ Weitere Angaben zum Geschäftsabschluss                                                                                                    |                                                                                                    |
| Art der Beratung                                                                                                    |                                                                                                    |
|                                                                                                    |                                                                                                    |
| Präsenzgeschäft / persönliche Beratung vor Ort                                                                                                    |                                                                                                    |
| Präsenzgeschäft / persönliche Beratung vor Ort     Fernabsatzgeschäft / Direktgeschäft (Telefon- oder Onlinevertrieb)                                                                                                    |                                                                                                    |
| <ul> <li>Präsenzgeschäft / persönliche Beratung vor Ort</li> <li>Fernabsatzgeschäft / Direktgeschäft (Telefon- oder Onlinevertrieb)</li> <li>Außergeschäftsraumvertrag / persönliche Beratung durch den Vertrieb auf</li> </ul>                                                                                                    | Serhalb der Bankgeschäftsräume                                                                                                    |
| ● Präsenzgeschäft / persönliche Beratung vor Ort<br>○ Fernabsatzgeschäft / Direktgeschäft (Tiefefon- oder Onlinevertrieb)<br>○ Außergeschäftsraumvertrag / persönliche Beratung durch den Vertrieb auf<br># Hiermi bestätige ich, meinen vorvertraglichen Informations- und Erlikkeru<br>derer gem. §ö55s Absatz 2 Satz 1 BGB i Vm. Art. 247 §13 Absatz 2 und §<br>Beratungsleistungen angebolen wurde zusätzlich den vorvertragli<br>Absatz 3 Vm. Art. 247 §18 Geb Rachgekommen.                                                                                                    | Serhalb der Bankgeschäftsräume<br>ngspflichten pegenüber dem Kunden, insbesondere<br>3b Absatz 1 EGBG8, nachgekommen zu sein. Soweit<br>hen Informationspflichten nach Art. 247 §13b                 |
| <ul> <li>● Präsenzgeschäft / persönliche Beratung vor Ort</li> <li>○ Fernabsatzgeschäft / Direktgeschäft (Telefon- oder Onlinevertrieb)</li> <li>○ Außergeschäftsraumvertrag / persönliche Beratung durch den Vertrieb auf</li> <li>■ Hiermit bestätige ich, meinen vorvertraglichen Informations- und Erläuteru<br/>derer gem §655 Absatz 2 Satz 1 Böß I.Vm. Art. 247 §13 Absatz 2 und §<br/>Beratungsließtungen angeboten wurden, wurde zusätzlich den vorvertraglin<br/>Absatz 3 I.Vm. At. 247 §18 Gebß Rachgekommen.</li> <li>Ich bestätige, dem Kunden die Datenschutzhinweise zur Verfügung gestell</li> </ul>                             | Serhalb der Bankgeschäftsräume<br>ngspflichten gegenüber dem Kunden, insbesondere<br>3 Absatzt 1 2668, nachgekommen zu sein. Soweit<br>chen Informationspflichten nach Art. 247 §13b                 |
| <ul> <li>Präsenzgeschäft / persönliche Beratung vor Ort<br/>Permabsatzgeschäft / Direktgeschäft (Tieferon- oder Onlinevertrieb)<br/>Außergeschäftsraunwertag / persönliche Beratung durch den Vertrieb auf<br/>Werter der Stattige ich, meinen vorvertraglichen Informations- und Erläuteru<br/>derer gem. §655a Absatz 2 Satz 1 Böß I.Vm. Art. 247 §13 Absatz 2 und §<br/>Beratungsleitungen angeböter wurden, wurde zusätzlich den vorvertraglin<br/>Absatz 3 I.Vm. Art. 247 §13 EGB68 nachgekommen.<br/>Ich bestätige, dem Kunden die Datenschutzhinweise zur Verfügung gestell<br/>Dhitten zur Einnehe dem Basenzent ater.     </li> </ul>   | Serhalb der Bankgeschäftsräume<br>ngspflichten gegenüber dem Kunden, insbesondere<br>39 Absatz 1 EGB08, nachgekommen zu sein. Soweit<br>hen informationspflichten nach Art. 247 §13b                 |
| <ul> <li>Präsenzgeschäft / persönliche Beratung vor Ort<br/>Pernabsatzgeschäft / Direktgeschäft (Tiefdon- oder Onlinevertrieb)<br/>Außergeschäftsamwertrag / persönliche Beratung durch den Vertrieb auf<br/>Wie Hiermit besätzige ich, meinen vorvertraglichen Informations- und Erläuferu<br/>derer gem. §655a Absatz 2 Satz 1 868 i.Vm. Art. 247 §13 Absatz 2 und §<br/>Beratungsleictungen angeboten wurden, wurde zusätzlich den vorvertraglik<br/>Absatz 3 i.Vm. Art. 247 §13 EGBGB nachgekommen.<br/>Ich bestätige, dem Kunden die Datenschutzhinweise zur Verfügung gestell<br/>Bib bine zur Freigabe dein Passwort ein:     </li> </ul> | Serhalb der Bankgeschäftsräume<br>ngspflichten gegenüber dem Kunden, insbesondere<br>39 Absatz I EGBGB, nachgekommen zu sein. Soweit<br>chen Informationspflichten nach Art. 247 §136<br>1 zu haben. |

| Keine Grundbuchdaten voi             | handen Erfasse                             | en                           |                   |                    |                                               |                            |                 |              |
|--------------------------------------|--------------------------------------------|------------------------------|-------------------|--------------------|-----------------------------------------------|----------------------------|-----------------|--------------|
| arlehen: Sind Rechte in Ab           | teilung III im Grun                        | dbuch oder weite             | re Darlehen vorha | inden?             |                                               |                            |                 |              |
| + Weiteres Darlehen er               | assen + D                                  | arlehensdaten ar             | nfragen           |                    |                                               |                            | Keine Darlehe   | en vorhanden |
| Darlehensart<br>Immobiliendarlehen ↓ | Darlehensgeber<br>Sonstiger Darlehensgeber |                              |                   | ~                  | Sonstiger Darlehensgeber<br>slehe Anmerkungen |                            |                 |              |
|                                      | Grundschuld<br>300.000€                    | Darlehensbetrag<br>300.000 € | Rate<br>500€      | Sollzins           | Zinsbindung bis<br>31.12.2023                 | Laufzeitende<br>31.12.2023 |                 |              |
|                                      | Aktuelle Restschul                         | ld Restschuld zu             | m Ablösetermin 🛛  | Darlehenskontonumn | ner/IBAN                                      | Grundschuldart             |                 |              |
|                                      | 200.000€                                   | 200.00                       | 0€                |                    |                                               | O Briefgrundschuld         | Buchgrundschuld |              |

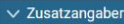

BAUSPAREN

2.

ALLGEMEINE INFOS

# B. Beantragung in BaufiSmart

7. Wie kann ein bereits bestehender Bausparvertrag in ein TA-Modell integriert werden?

• Bei Bank-TA  $\rightarrow$  bestehender BSV wird wie folgt integriert:

1. Der Bausparvertrag wird im Reiter "Antragsteller" im Unterpunkt "Vermögen, Einnahmen, Ausgaben, Verbindlichkeiten" erfasst.

- 2. Anschließend wird der Reiter "Vorhaben" unter "Eingesetztes Eigenkapital, Vermögen und Drittdarlehen" die Verwendung festgelegt.
- 3. Im Finanzierungswunsch kann man direkt im Baustein, im Drop-Down-Menü beim "Tilgungswunsch", den Punkt "Ausgesetzt (eigenes Angebot)" auswählen und den erfassten Bausparer als Tilgungsersatzprodukt nutzen. (siehe Screenshot)

#### 8. Wann muss im Antrag eine Angabe zur Energieeffizienzklasse bzw. eine Angabe zu der Verbesserung des PEB ≥ 30% gemacht werden?

- Grundsätzlich ist die Angabe bei Fin.Objekt = Bel. Objekt Pflicht und führt beim Versuch zum Senden zu einer Fehlermeldung, sofern keine Angabe gemacht wurde:
- Ergänze die Angaben zum Energieausweis bzw. zu den Modernisierungsmaßnahmen. Weitere Informationen zu den Eingabefeldern befinden sich dazu auf S. 13.
- Im Anschluss ist eine Aktualisierung der Modellberechnung erforderlich. Die Konditionensicherung geht somit verloren.

BAUFINANZIERUNG

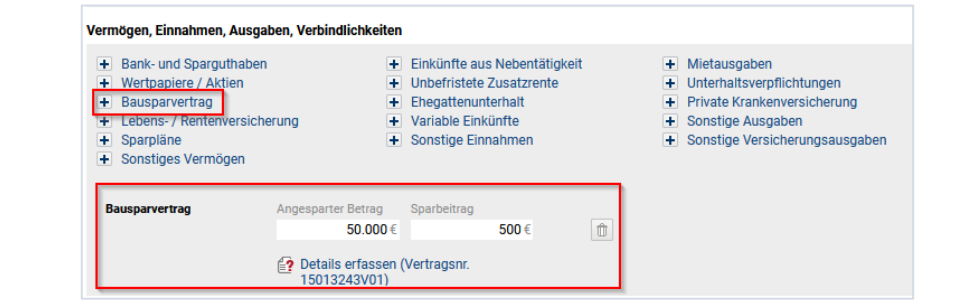

| ✓ Finanzierung           | jswunsch                    |                         |                                                                                   |                                                                     | Überfinanzierung:                             | 100.000€       |
|--------------------------|-----------------------------|-------------------------|-----------------------------------------------------------------------------------|---------------------------------------------------------------------|-----------------------------------------------|----------------|
| Annuitätendarlehen       | Darlehensbetrag<br>100.000€ | Zinsbindung<br>10 Jahre | Tilgungswunsch<br>Ausgesetzt (eigenes Angel                                       | Sondertilgung Auszahlungszeitpuni                                   | t Bereitstellungszinsfreie Zeit<br>2 Monat(e) | Û              |
| Finanzierungsbaustein    | hinzufügen 🔻                |                         | Anfängliche Tilgung<br>O 1 %                                                      | Alternativ O Volltilger                                             |                                               |                |
| NTRAGSTELLER             | IMMOBILI                    | e vorh                  | <ul> <li>2 %</li> <li>3 %</li> <li>Andere: %</li> </ul>                           | Rate: €     Ausgesetzt (berechnet)     Ausgesetzt (eigenes Angebot) |                                               | Aktualisier    |
| Passende Vors            | schläge                     |                         | Tilgungsersatzprodukte<br>Wählen Sie aus bestehend                                | den Verträgen:                                                      | Vorschlä                                      | ge vergleichen |
| VR Main-I<br>Produkt ADM | Kinzig V                    | 879,-€                  | Bausparvertrag (Vertragsnr.<br>Verwenden Sie eigene Bau<br>+ Neuer Bausparvertrag | 15013243V01)<br>usparangebote: V                                    | 'R Mittelfranken                              | 773,-€         |

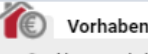

Unerwartete Fehlermeldung der BSH-Schnittstelle "pruefeDiDarlehen": Die Ausprägung der Energieeffizienzklasse oder der Verbesserung des Primärenergiebedarfs ist nicht zulässig.

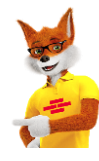

# BAUSPAREN

# C. Angaben in BaufiSmart erfassen

#### 1. Wie wird der Beleihungswert / Verkehrswert ermittelt?

- Der Beleihungswert auf der Plattform wird nach den Gestehungskosten ermittelt
- Im Back-Office erfolgt nach genauer Pr
  üfung in der Objektbewertung eine Beleihungswert-Ermittlung in LORA.

#### 2. Wie kann ein zweiter Haushalt erfasst werden?

• Ein zweiter Haushalt kann aktuell nicht an die BSH übermittelt werden.

#### Detail-Infos findest Du unter "Allgemeine Kundendaten"

#### 3. Was ist bei Bauspar-Bestandskunden zu beachten?

Bei Abschluss eines BSH-Bausparvertrags werden eingegebene Bestandsnummern der Kunden berücksichtigt, d. h. die Bausparverträge können direkt mit der korrekten Bausparnummer des Kunden abgeschlossen werden.

Vorteil: Die nachträgliche Stammnummernberichtigung in der BSH und den Banken (z. B. bei vorhandener Abtretungserklärung) entfällt.

Detail-Infos findest Du unter "Daten zum Antragssteller"

4. Wie kann eine Wahlzuteilung für einen Vorsorge-Bausparvertrag erfasst werden?

 Seit dem 13.02.2024 gibt es in BaufiSmart die Möglichkeit eine Wahlzuteilung zu berechnen.

2.

BAUSPAREN

Detail-Infos findest Du unter "Bausparwunsch anpassen".

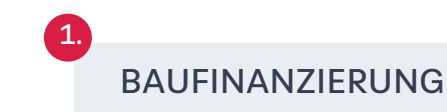

# D. Weitergabe und Versand von Anträgen

#### 1. Wie wird der Versand des Kreditvertrags gesteuert?

Die Versandsteuerung der Kreditverträge ist wie folgt hinterlegt:

BAUFINEX//Vermittler → an Kunden per Post und PDF für Vermittler

Wird eine Änderung gewünscht, besteht die Möglichkeit die Änderung im Bemerkungsfeld in der Anfrage anzugeben.

#### Wichtig:

Die Kreditverträge werden dem Vermittler per PDF zur Verfügung gestellt. Diese dürfen nicht für die Unterzeichnung verwendet werden. Die PDF wird rein informativ für den Vermittler zur Verfügung gestellt.

# E. Handling in BaufiSmart

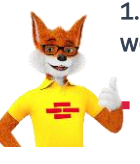

1. Muss die Selbstauskunft zum Bausparantrag in der BSH eingereicht werden?

Nein, die Selbstauskunft zum Antrag ist nicht erforderlich und muss nicht bei der BSH eingereicht werden. Da es sich jedoch um ein Standardformular von BaufiSmart handelt, kann das Formular nicht entfernt werden.

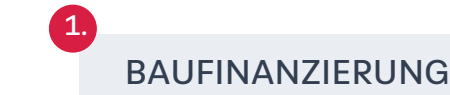

ALLGEMEINE INFOS

BAUSPAREN

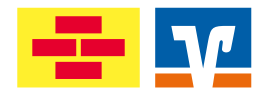

# Vielen Dank!

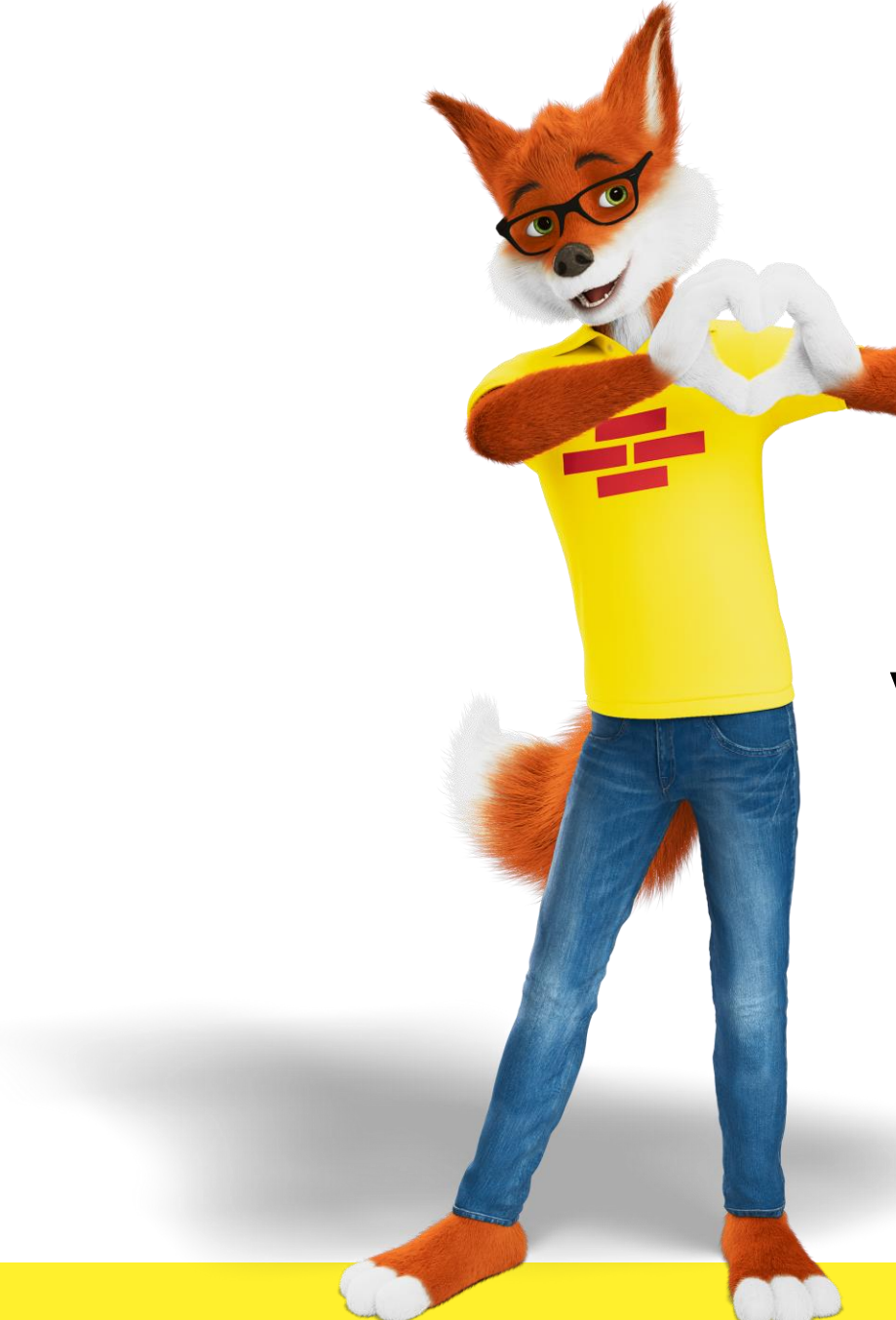